# MINICURSO: Utilização do Software Wingeom no Ensino Fundamental, Médio e Superior

ERMAC

Valter Locci

Apostila para o ERMAC

# MINICURSO: Utilização do Software Wingeom no Ensino Fundamental, Médio e Superior

#### **Resumo:**

#### Introdução

- 1- Algumas Aplicações do Wingeom
- 2- Algumas Vantagens do Wingeom
- 3- Recursos Gerais do Wingeom
- 4- Recursos Bidimensionais do Wingeom
- 5- Manuseio do Wingeom 2-Dim
- 6- Algumas Atividades no Ensino Fundamental: Geometria Plana
- 7- Recursos Tridimensionais do Wingeom
- 8- Manuseio do Wingeom 3-Dim
- 9- Algumas Atividades no Ensino Médio: Geometria Espacial
- 10-O Wingeom no Ensino Superior: Poliedros
- 11-O Wingeom no Ensino Superior: Geometria Hiperbólica e Esférica
  - Geometria Euclidiana
  - Geometria Hiperbólica
  - Geometria Esférica

## Introdução:

O objetivo do minicurso é estimular alunos e professores ao estudo e à aplicação da Geometria através do uso do software Wingeom, na versão em português.

Nesta apostila são apresentadas várias possibilidades de se usar o Wingeom no ensinoaprendizagem de geometria no ensino fundamental, médio e superior. Além de apresentar alguns de seus recursos básicos nos espaços bidimensional e tridimensional, inclusive com a possibilidade de realização de animações de um modo simples e direto, são listadas algumas tabelas que sintetizam os principais comandos e opções do menu do Wingeom, tais como criar, editar, realçar, e medir figuras geométricas. A abordagem no nível superior é focalizada na utilização do Wingeom no estudo dos poliedros e na ilustração das geometrias esféricas e hiperbólicas. A versão em Português do Wingeom utilizada nesta apostila foi compilada em 2 de outubro de 2007 (Versão Windows 95/98/ME/2K/XP) e pode ser obtida em :

http://wwwp.fc.unesp.br/~valocci/

Versões atualizadas do Wingeom estão disponíveis no site:

## http://math.exeter.edu/rparris

As "Fichas" apresentadas nesta apostila são arquivos construídos com o Wingeom e são disponibilizadas no desenvolvimento do minicurso, que é realizado num Laboratório de Computação com o auxílio de um projetor multimídia para apresentação e execução das atividades.

# 1- Algumas Aplicações do Wingeom

- Ensino-aprendizagem
- Ilustração de textos
- Resolução de problemas geométricos
- Geometria Dinâmica
- Motivação ao estudo de geometria

## 2- Algumas Vantagens do Wingeom

- Cabe em um disquete
- É um software livre
- Está em constante desenvolvimento e atualização
- É de manuseio simples (janelas, teclado e mouse)
- Tem modelos prontos (Unidades)
- É bem versátil
- Tem menu de ajuda

## 3- Recursos Gerais do Wingeom

- Geometria Euclidiana Plana (2-dim)
- Geometria Euclidiana Espacial (3-dim)
- Geometria Hiperbólica
- Geometria Esférica
- Voronoi (Divisões do plano)
- Adivinhe (Transformações no plano)
- Mosaico (Modelos de preenchimento/ladrilhamento do plano)
- RVA demo (Composição de cores, utilizando o mouse)

#### 4- Recursos Bidimensionais do Wingeom

- Construções geométricas e analíticas (pontos, reta, ângulo, circunferência, elipse, ...)

- Construções (divisão de segmentos, divisão de ângulos, paralelas, pontos notáveis, num triângulo, circunferências inscritas e circunscritas, ...)

- Unidades (triângulos, polígonos, cônicas, ...)
- Transformações (translação, rotação, dilatação, contração, reflexão, ...)
- Edições (legenda, realce, coordenada, cor, espessura, estilo, ...)
- Medidas (comprimento, perímetro, ângulo, área, ...)
- Animações (individual, simultânea, traços, ...)
- Movimentos (aproxima, afasta, gira, ...)

#### 5- Manuseio do Wingeom 2-Dim

Após baixar e instalar o programa, clicar no aplicativo para surgir a janela abaixo:

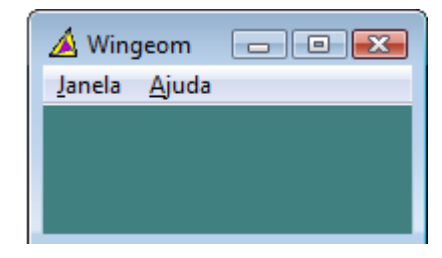

Figura 1: Janela de Abertura

Clicar em Janela ou em Ajuda para obter:

| la Ajuda           |    | Janela 🗍 | Aiuda |
|--------------------|----|----------|-------|
| 2-dim              | F2 |          | Ajuda |
| 3-dim              | F3 |          | Sobre |
| Hiperbólica        |    |          |       |
| Esférica           |    |          |       |
| Voronoi            |    |          |       |
| Adivinhe           |    |          |       |
| Mosaicos           |    |          |       |
| RVA demo           |    |          |       |
| Abrir último       |    |          |       |
| Usar predefinições |    |          |       |
| Sair               |    |          |       |

Figura 2: Opções de Janela e de Ajuda

Clicar em 2-dim para abrir a janela:

| 🔺 sem n         | ome1.wg       | 2            |                        |                  |                |                |                 |                |                                        |                                                                      |                                   | • 🗙            |
|-----------------|---------------|--------------|------------------------|------------------|----------------|----------------|-----------------|----------------|----------------------------------------|----------------------------------------------------------------------|-----------------------------------|----------------|
| <u>A</u> rquivo | <u>P</u> onto | <u>R</u> eta | <u>C</u> ircunferência | <u>U</u> nidades | <u>T</u> ransf | <u>E</u> ditar | <u>M</u> edidas | <u>B</u> otões | <u>V</u> er                            | A <u>n</u> im                                                        | <u>O</u> utros                    | Aju <u>d</u> a |
|                 |               |              |                        |                  |                |                |                 |                | oarra d<br>⊙ se<br>⊖ ret<br>⊖ cín      | le ferram<br>gmentos<br>mi-retas<br>as<br>rculos                     | nentas                            |                |
|                 |               |              |                        |                  |                |                |                 |                | C arr<br>C ed<br>C co<br>C co<br>C rot | astar vért<br>litar texto<br>lar da áre<br>ordenada<br>acionar<br>fe | ices<br>a de trans<br>15<br>Ichar | ferência       |

Figura 3: Janela 2-dim

Se a Barra de Ferramentas não estiver visível ela pode ser aberta ao clicar no menu **Botões** e escolher **Barra de Ferramentas**. Ela pode ser movimentada clicando e mantendo pressionado o botão esquerdo do mouse sobre sua faixa superior e arrastando-a sobre a janela.

Uma visualização simultânea de todos os comandos da Barra de Ferramentas do Wingeom, em 2-dim e em 3-dim, pode ser encontrada nos arquivos "Wingeom 2D" e "Wingeom 3D" em: <u>http://wwwp.fc.unesp.br/~mauri</u>

#### Exemplo: Construir um triângulo de vértices A, B e C.

Marque na barra de ferramentas o item segmentos e em seguida clique com o botão direito do mouse em três pontos distintos da tela para obter os pontos A, B e C. Mantendo pressionado o botão esquerdo do mouse sobre o ponto A e arrastando até o ponto B obter o segmento AB. Do mesmo modo obter os segmentos BC e CA conforme a figura abaixo:

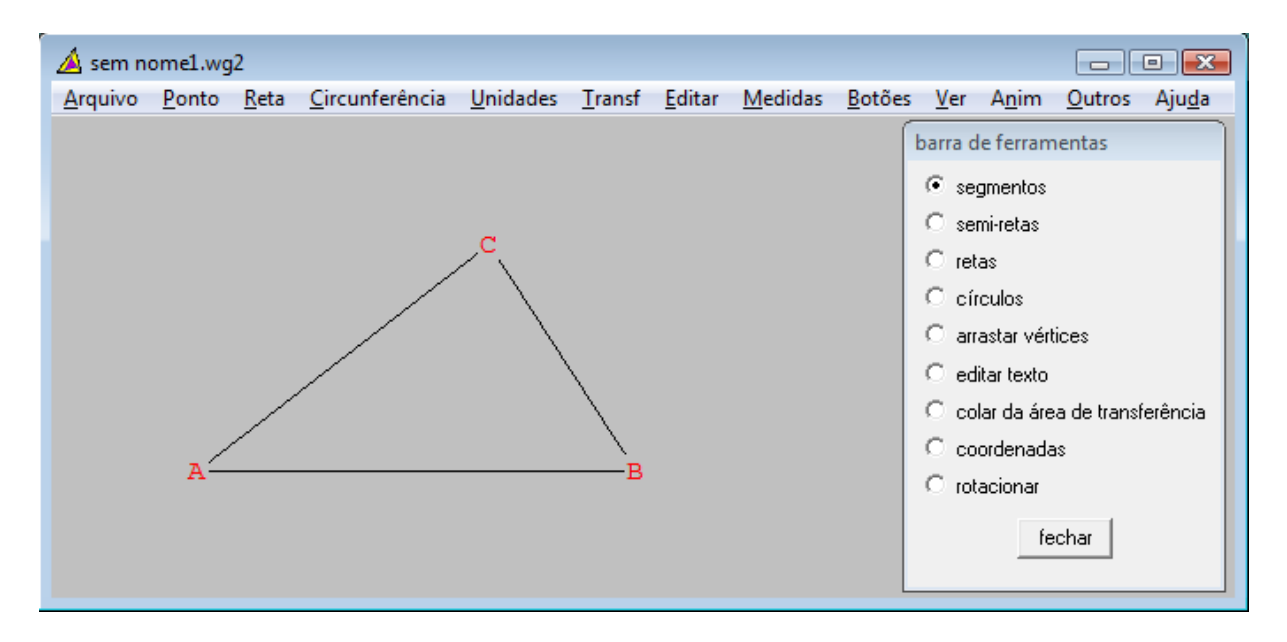

Figura 4: Triângulo ABC

A tabela abaixo apresenta comandos que podem ser executados diretamente do teclado.

| Comando   | Função                                                                         |
|-----------|--------------------------------------------------------------------------------|
| Ctrl A    | Mostrar/esconder eixos (Axes)                                                  |
| Ctrl L    | Mostrar/esconder todas as Legendas dos pontos                                  |
| Home      | Posicionar todas as legendas sobre os pontos                                   |
| Ctrl Home | Afastar todas as legendas de seus pontos                                       |
| Ctrl D    | Visualizar os tipos de pontos ( $\bullet, \circ, \times, +, , \bullet$ )       |
| Ctrl G    | Abrir um menu de Grade (eixos, marcas, setas, pontos, rótulos, tamanho,        |
|           | intervalo, escalas, decimais, freqüências, pi, pontilhado, polar, retangular,) |
| Ctrl Z    | Desfazer a construção mais recente                                             |
| Ctrl Y    | Refazer o que acabou de ser desfeito                                           |

| Tabela 1: | Comandos | de | teclados |
|-----------|----------|----|----------|
|-----------|----------|----|----------|

| Ctrl W             | Centralizar o desenho                                      |
|--------------------|------------------------------------------------------------|
| Ctrl V             | Visualizar centro                                          |
| Page Up            | Aproximar a figura (+ zoom)                                |
| Page Down          | Afastar a figura (- zoom)                                  |
| Seta ↑             | Movimentar o desenho, visualizando a parte superior        |
| Seta ↓             | Movimentar o desenho, visualizando a parte inferior        |
| Seta $\rightarrow$ | Movimentar o desenho, visualizando o lado direito          |
| Seta ←             | Movimentar o desenho, visualizando o lado esquerdo         |
| Esc                | Fechar caixa de diálogo ativa                              |
| Tab                | Mover para diferentes partes de uma caixa de diálogo ativa |
| Ctrl S             | Salvar desenho                                             |

A tabela abaixo apresenta as funções que podem ser realizadas com os botões esquerdo e direito, conforme a opção marcada na Barra de Ferramentas (2-dim).

| Opção             | Botão Esquerdo (BotEsq)                               | Botão Direito (BotDir)                                 |
|-------------------|-------------------------------------------------------|--------------------------------------------------------|
| • Segmentos       | Criar novos segmentos ao conectar<br>dois pontos      | Criar novos pontos                                     |
| • Semi-retas      | Criar novas semi-retas ao conectar<br>dois pontos     | Criar novos pontos                                     |
| • Retas           | Criar novas retas ao conectar dois pontos             | Criar novos pontos                                     |
| Círculos          | Criar novos círculos a partir de um ponto como centro | Criar novos pontos                                     |
| • Arrastar pontos | Movimentar um ponto                                   | Alterar o tipo de ponto                                |
| • Editar texto    | Deslocar a posição da legenda de<br>um ponto          | Mudar a legenda de um ponto;<br>Inserir/formatar texto |

Tabela 2: Funções do mouse conforme a opção da Barra de Ferramentas (2 dim).

| • Colar da área<br>de transferência | Arrastar imagens inseridas do<br>clipboard (provenientes do Word,<br>por exemplo) | Colar imagens (equações ou<br>gráficos vetoriais) que estão na<br>área de transferência – clipboard.<br>Remover ou modificar o fundo<br>(transparente ou opaco) de uma<br>imagem inserida |
|-------------------------------------|-----------------------------------------------------------------------------------|----------------------------------------------------------------------------------------------------|
| Coordenadas                         | Visualizar as coordenadas dos pontos                                              | Ajustar o quadro centralizando um ponto selecionado                                                                                                    |
| Rotacionar                          | Arrastar um ponto (ou conjunto) em<br>torno do centro de rotação                  | Fixar um centro (ponto) de rotação                                                                                                    |

A tabela seguinte apresenta as funções ou as opções de edição das legendas.

| Sub menu         | Função / Opções                                                              |
|------------------|------------------------------------------------------------------------------|
| Fonte            | Alterar fonte, estilo e tamanho do ponto                                     |
| Opaco            | Tornar o fundo da legenda opaco ou não opaco                                 |
| Cor              | Alterar a cor de todas as letras                                             |
| Cor de movimento | Alterar a cor de todas as letras quando em movimento                         |
| Trocar           | Trocar legendas de dois pontos                                               |
| Tipo de ponto    | Mudar o estilo dos pontos ( $\bullet$ , $\circ$ ,×,+, , $\bullet$ ) = ctrl D |
| Tamanho do ponto | Alterar o tamanho dos pontos (1 a 99)                                        |
| Individual       | Alterar o estilo e legenda de uma lista de pontos (bola fechada, bola        |
|                  | aberta, não marque, em +, em ×, mostrar / não mostrar)                       |

# Tabela 3: Menu Editar / Legendas

A tabela seguinte apresenta as opções de realces da figura.

# Tabela 4: Menu Editar / Realces

| Sub menu | Opções |
|----------|--------|
|          |        |

| Atributos da reta                           | Espessura (1 a 100), cor, estilo (sólido, tracejado, riscado, risco-                                                                                       |
|---------------------------------------------|----------------------------------------------------------------------------------------------------|
|                                             | tracejado, traço-risco-traço, invisível)                                                                                                    |
| Atributos do círculo                        | Espessura, cor e estilo                                                                                                    |
| Preencher regiões                           | Cor e estilo (sólido, diagonal direito, quadriculado reto, quadriculado<br>obliquo, diagonal esquerdo, horizontais, verticais) de polígonos ou<br>círculos |
| Marcas                                      | Onde, tipo (sinal, seta, arco do ângulo, sinal da perpendicular,<br>raio/vetor, ângulo direcionado), número (1 a 6) e tamanho real (1,0 a<br>3,0)          |
| Comprimento do sinal                        | Tamanho da porcentagem da largura do eixo                                                                                                    |
| Comprimento da seta                         | Tamanho da porcentagem da largura do eixo                                                                                                    |
| Raio do arco                                | Tamanho da porcentagem da largura do eixo                                                                                                    |
| Comprimento do<br>sinal de<br>perpendicular | Tamanho da porcentagem da largura do eixo                                                                                                    |

A tabela seguinte apresenta os comandos, introduzidos por teclado, para realização de medidas na figura. Deve-se digitar o comando e apertar **enter** para que o resultado apareça no canto superior esquerdo da tela. Funções específicas devem ser digitadas entre colchetes, conforme apresentado na tabela.

## Tabela 5: Menu Medidas

| Convenção                                                   | Significado                     |
|-------------------------------------------------------------|---------------------------------|
| А                                                           | Coordenadas do ponto A          |
| AB                                                          | Comprimento do segmento AB      |
| ABC                                                         | Área do triângulo ABC           |
| ABCD                                                        | Área do quadrilátero ABCD       |
| <abc< td=""><td>Medida (em graus) do ângulo ABC</td></abc<> | Medida (em graus) do ângulo ABC |
| AB+BC+CA                                                    | Perímetro do triângulo ABC      |

| [per](ABCD)                                             | Perímetro do quadrilátero ABCD                                           |
|---------------------------------------------------------|--------------------------------------------------------------------------|
| AB/AC                                                   | Razão entre os comprimentos de AB e AC                                   |
| (AB^2+BC^2)^0.5                                         | Comprimento da hipotenusa AC no triângulo retângulo ABC                  |
| [x](A)                                                  | Coordenada-x do ponto A                                                  |
| [sin]( <abc)< td=""><td>Seno do ângulo ABC</td></abc)<> | Seno do ângulo ABC                                                       |
| [arc](ABC)                                              | Comprimento do arco de circunferência de raio BA e ângulo central<br>ABC |
| [cir](AB)                                               | Comprimento da circunferência de raio AB                                 |
| [pie](AB)                                               | Área do circulo de raio AB                                               |
| [slope](A,B)                                            | Coeficiente angular do segmento AB                                       |
| [eqn](A,B)                                              | Equação inclinação-intercepto                                            |
| [pi]                                                    | π                                                                        |
| [phi]                                                   | 1,61803 = razão áurea                                                    |

Outras funções (que devem ser digitadas entre colchetes):

sin, cos, sec, csc, tan, cot, arcsin, arccos, arctan, sqr, int, frac, sgn, abs, exp, ln, log

## 6- Algumas Atividades no Ensino Fundamental: Geometria Plana

## 6.1- Atividades Introdutórias 2–Dim

Construir:

- a) Um triângulo e determinar suas medidas (lados, perímetro, ângulos e área);
- b) Um triângulo e seus pontos notáveis;
- c) Um triângulo, a circunferência inscrita e a circunscrita a ele.

## **Dicas importantes:**

- 1) Visualizar o histórico de construção de algum arquivo escolhendo no menu da Barra de Ferramentas: **Outros/Listas/Histórico**.
- 2) Refazer passo a passo a construção de um arquivo escolhendo no menu da Barra de Ferramentas: **Outros/Repetir em câmera lenta**. (Utilize a Barra de Espaço para avançar e a tecla Q para sair).

## 6.2- Atividades Específicas de Geometria Plana

- 1- Construções com Régua e Compasso
  - a) Construa um segmento de reta e sua mediatriz.
  - b) Construa um ângulo e sua bissetriz.
  - c) Construa um triângulo e, por um de seus vértices, sua altura e sua mediana.
  - d) Construa um triângulo equilátero.
  - e) Construa um triângulo equiângulo.

Após as construções acima, use o menu Medidas para medir e confirmar seu trabalho.

- 2- Retas Paralelas e Transversais
  - a) Construa quatro retas paralelas, duas outras transversais e marque os pontos de intersecção.
  - b) Escolha uma das retas transversais, meça e compare os ângulos correspondentes, alternos e colaterais (internos e externos).
  - c) Verifique que vale o Teorema de Tales, para a construção do item a), estabelecendo a razão entre os segmentos correspondentes.
- 3- Triângulos
  - a) Construa um triângulo e determine a soma das medidas dos ângulos internos.
  - b) Construa um triângulo, prolongue um dos seus lados e verifique o Teorema do Ângulo Externo para um de seus vértices.
  - c) Construa um triângulo, use dilatação para construir um triângulo semelhante e verifique que os comprimentos dos lados correspondentes estão na mesma razão.
  - d) Construa um triângulo, desenhe a bissetriz de um de seus ângulos internos e verifique o Teorema da Bissetriz Interna para este desenho.
- 4- Pontos Notáveis de um Triângulo

Construa um triângulo qualquer e use translação para obter outros quatro triângulos congruentes a ele. Construa:

- a) no primeiro triângulo o seu baricentro.
- b) no segundo triângulo o seu incentro e a circunferência inscrita.
- c) no terceiro triângulo o seu circuncentro e a circunferência circunscrita.
- d) no quarto triângulo o seu ortocentro.
- e) no quinto triângulo os seus ex-incentros e as circunferências ex-inscritas.
- 5- Circunferências
  - a) Construa uma circunferência e desenhe um ângulo central, um inscrito e um de segmento sobre um mesmo arco desta.
  - b) Construa uma circunferência, marque um ponto interior a esta, desenhe duas cordas passando por este ponto e verifique a fórmula de Potência de um Ponto para este caso.
  - c) Construa uma circunferência, marque um ponto exterior a esta, desenhe duas retas secantes à circunferência passando por este ponto e verifique a fórmula de Potência de um Ponto para este caso.

## 6.3- Fichas de Atividades

Para a familiarização com o Wingeom são apresentadas Fichas (construídas no Wingeom) exemplificando algumas atividades que podem ser executadas. A atividade consiste em abrir o arquivo disponibilizado, executar no computador o que se pede e, após abrir uma nova janela do Wingeom, reproduzir a ficha (o mais próximo possível da original ou com melhorias de apresentação).

Ficha 1: Polígonos Regulares

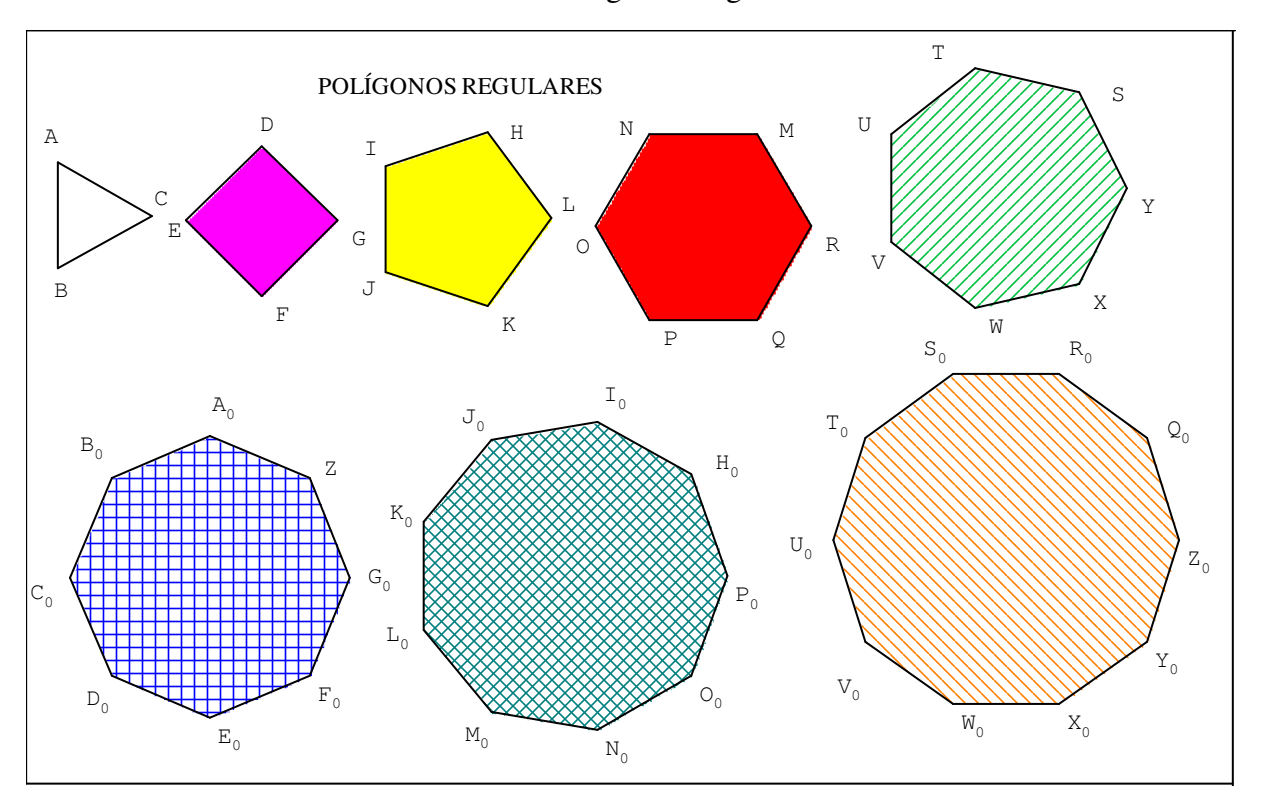

## Ficha 2: Teorema de Tales

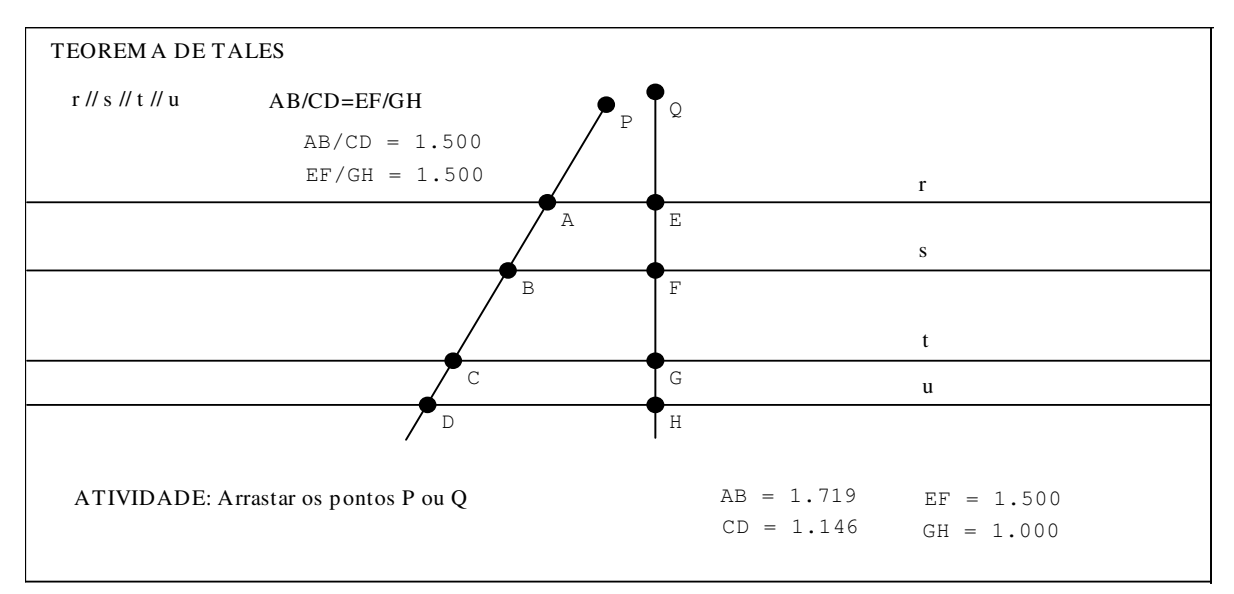

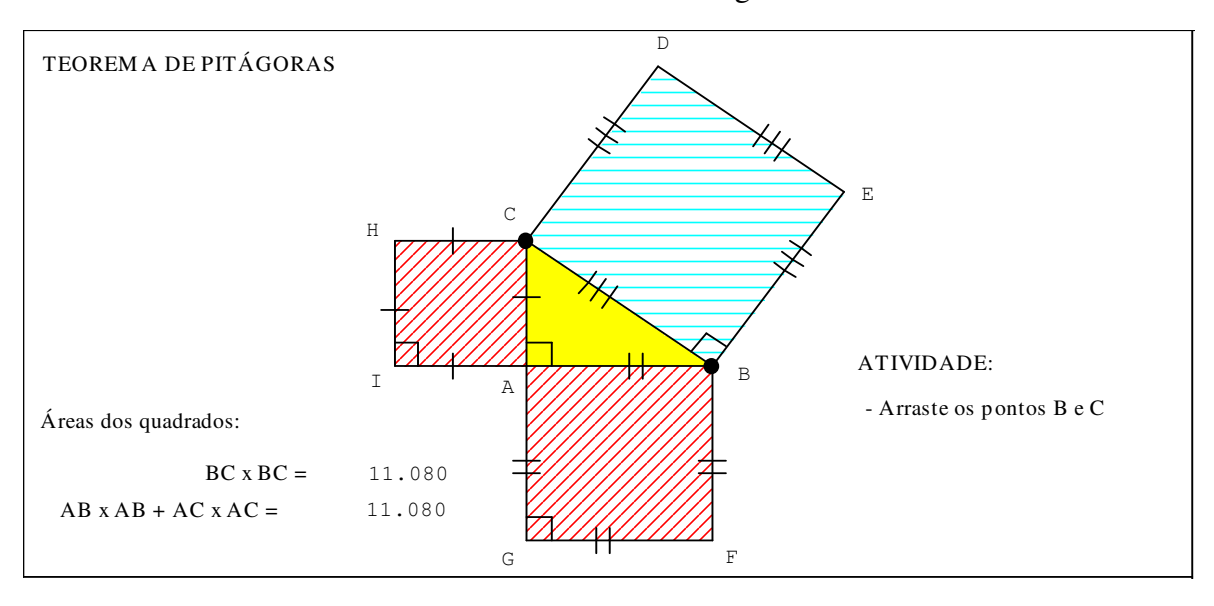

Ficha 3: Teorema de Pitágoras

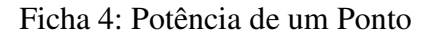

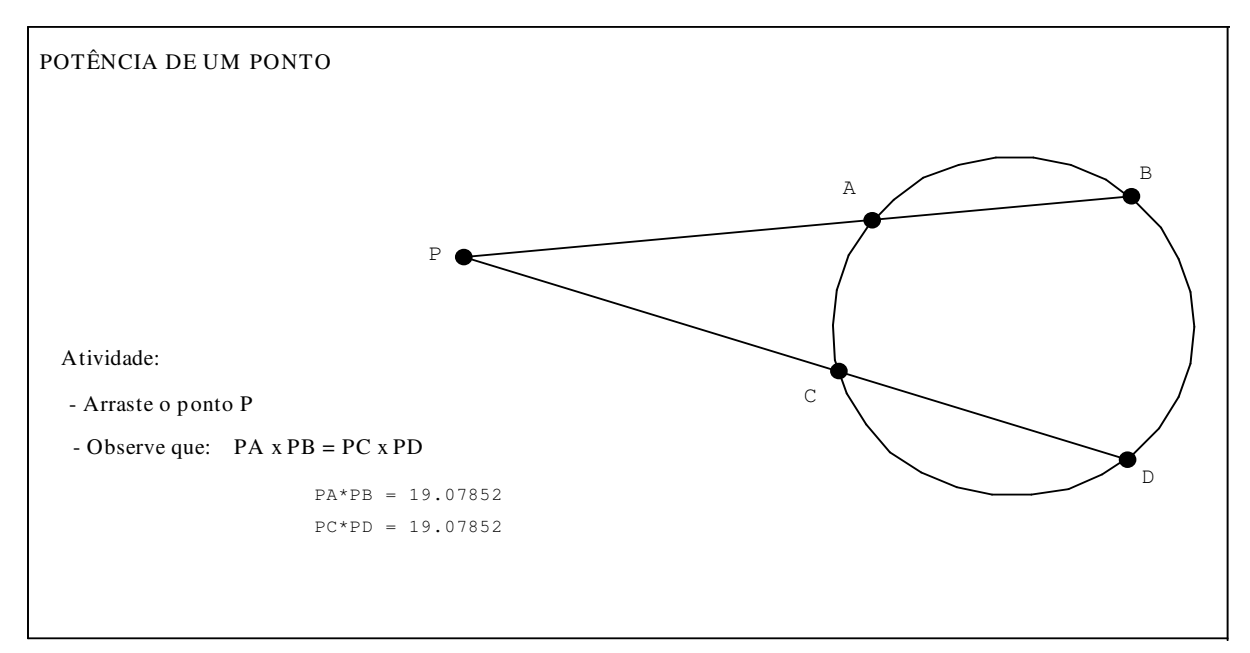

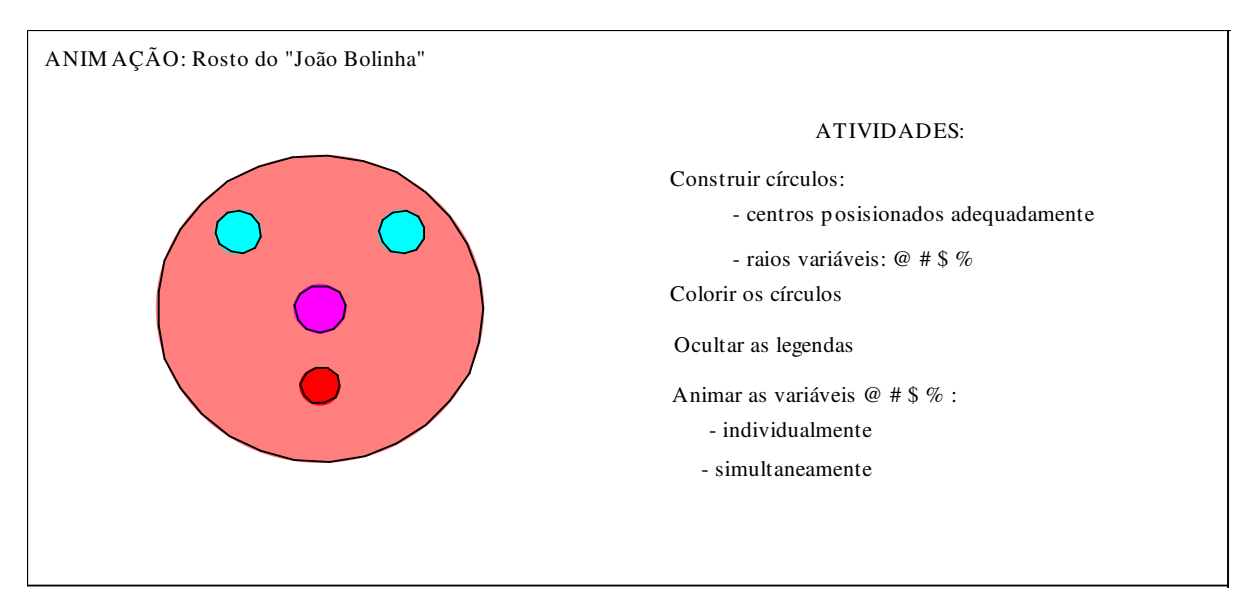

Ficha 5: Rosto do "João Bolinha"

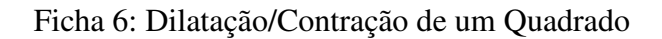

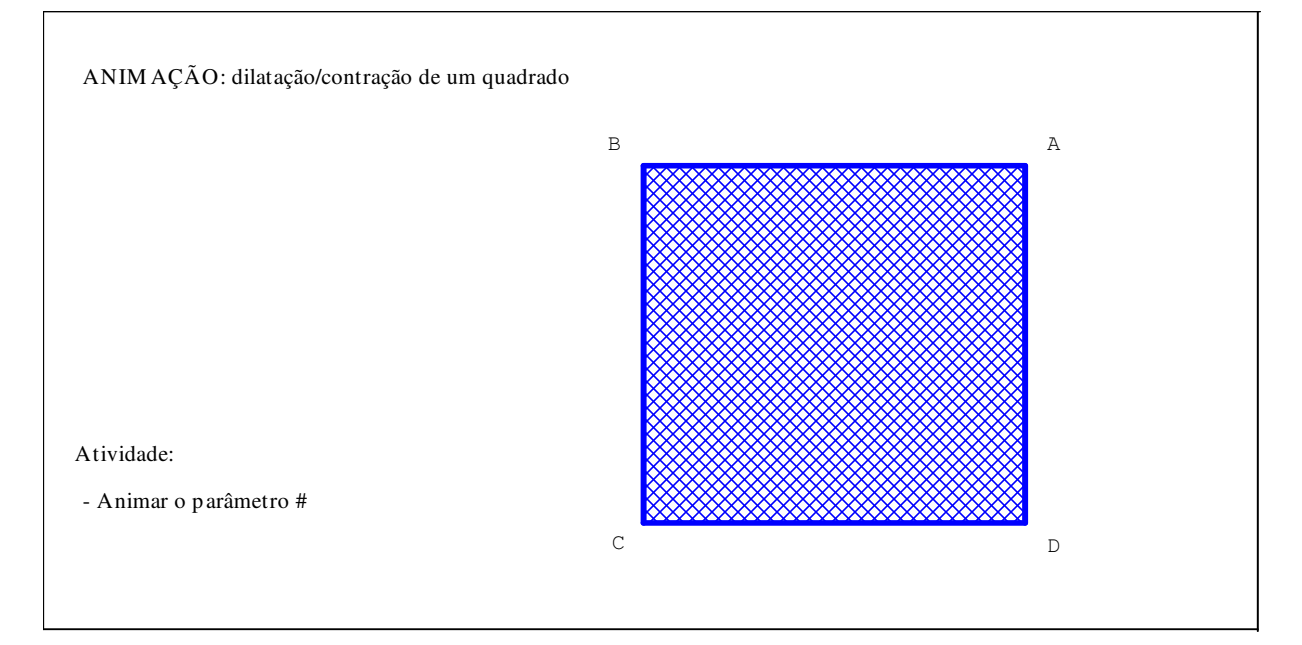

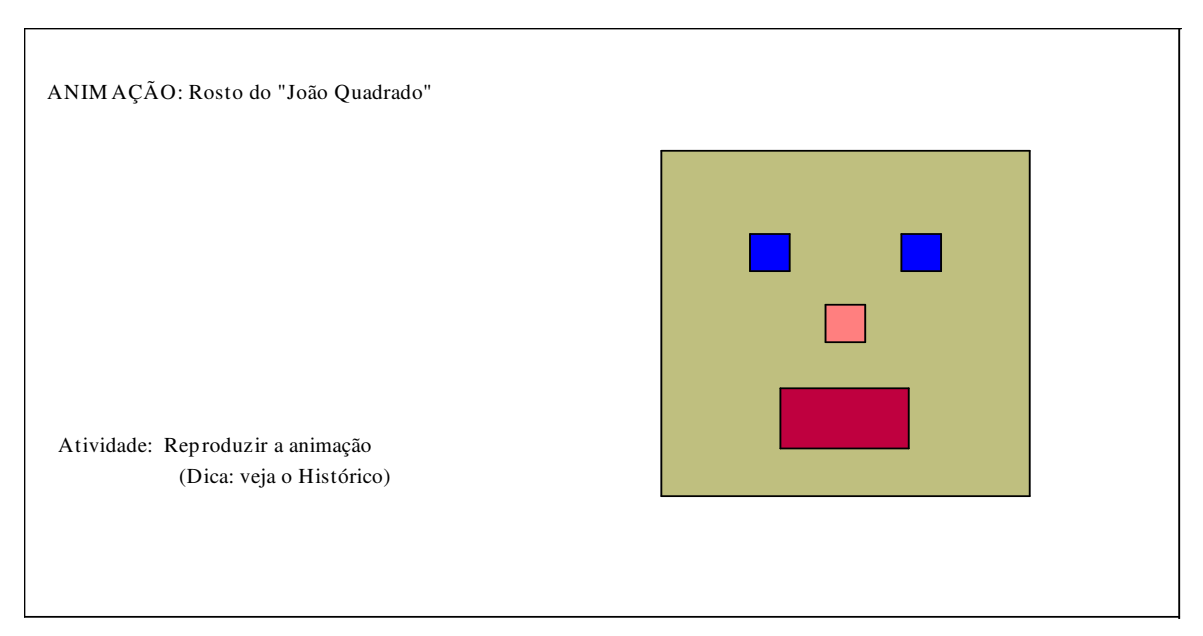

Ficha 7: Rosto do "João Quadrado"

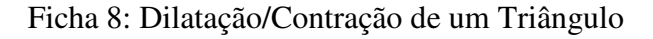

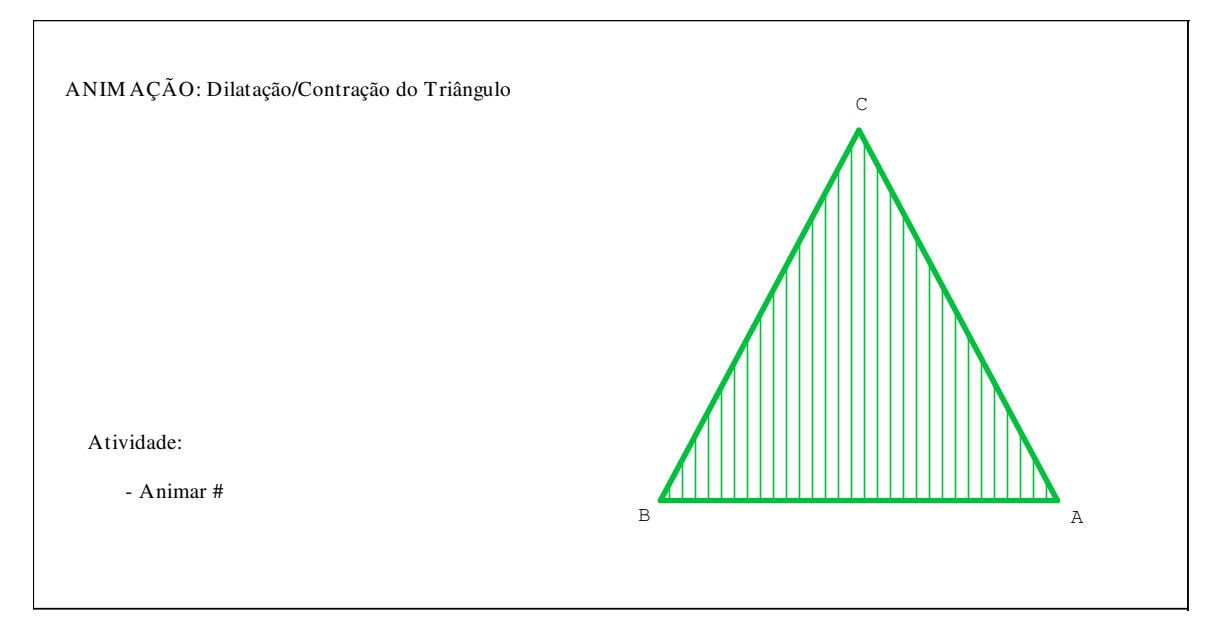

# Sugestões de temas para construção de Fichas de Atividades, com animação:

- Rosto de: "João Hexágono", "João Polígonos".
- Corpo inteiro do "João Bolinha".

A ficha seguinte exemplifica o uso do Wingeom 2-dim na construção de figuras tridimensionais.

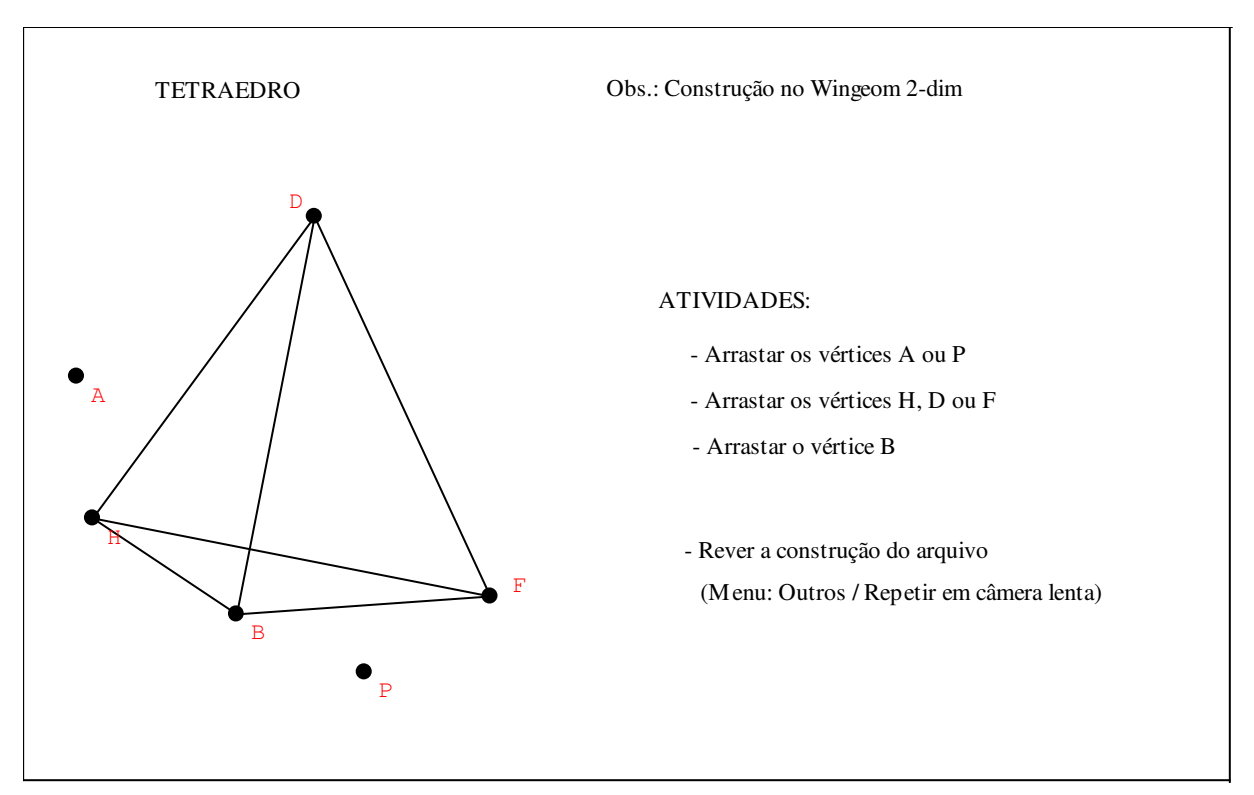

Ficha 9: Movimentação de um Tetraedro (no Wingeom 2-dim)

#### 7- Recursos Tridimensionais do Wingeom

- Construções geométricas analíticas (pontos, segmento, face, ângulo diedral, esfera, cone, tronco, cilindro, disco, ...)

- Construções (coordenadas relativas, alturas, cortes por planos, intersecções, ...)
- Unidades (poliedros, superfícies, polígonos regulares, cônicas, ...)
- Transformações (translação, rotação, dilatação, ...)
- Edições (legenda, realce, coordenada, cor, transparência, espessura, ...)
- Medidas (comprimento, ângulo diedral, área, ...)
- Animações (individual, simultânea, traços, ...)
- Movimentos (aproxima, afasta, gira, ...)

## 8- Manuseio do Wingeom 3-Dim

Após abrir o Wingeom, clicar em Janela e em seguida escolher 3-dim para abrir a janela:

| 🔺 sem n | ome1.wg | 13     |       |          |        |        |          |        |                                                                                                    |      |        | • <b>X</b> |  |
|---------|---------|--------|-------|----------|--------|--------|----------|--------|----------------------------------------------------------------------------------------------------|------|--------|------------|--|
| Arquivo | Ponto   | Linear | Curvo | Unidades | Transf | Editar | Medidas  | Botões | Ver                                                                                                    | Anim | Outros | Ajuda      |  |
| Aldano  | Tonto   | Lincul | curro | onduces  | Turis  | Cultur | inculuus |        | barra de ferramentas         O editar coordenadas         • editar texto         • colar da área de transferênci         • ver coord/recentralizar |      |        |            |  |
|         |         |        |       |          |        |        |          |        |                                                                                                    | fe   | echar  |            |  |

Figura 5: Janela 3-dim do Wingeom.

Se a Barra de Ferramentas não estiver visível ela pode ser aberta ao clicar no menu Botões e escolher Barra de Ferramentas.

## Questões:

- Observe que a Barra de Ferramentas do Wingeom 3-dim não apresenta várias das opções encontradas no Wingeom 2-dim. Por quê?

- É possível posicionar um ponto no espaço tridimensional apenas clicando no plano da tela do computador?

- E se usássemos as teclas "Ctrl A" para visualizar os três eixos coordenados, seria possível?

## Exemplo: Construir de um tetraedro de vértices A, B, C e D.

Clicar em Ponto, na Barra de Ferramentas, escolher "Coordenadas (absoluta)". Inserir um a um, através da caixa de diálogo que surge, os pontos A=(0,0,0), B=(1,0,0), C=(0,1,0) e D=(0,0,1). Clicar em Linear, na Barra de Ferramentas, escolher "Segmento ou face". Na caixa de dialogo que surge, digitar (de uma única vez) as faces: ABC, ABD, ACD, BCD. Clicando OK obtém-se o tetraedro como na figura abaixo, que pode ser girado através das setas de direção do teclado.

| 🔺 sem nome1.wg3                            |                  |                       |                |                |                 |                                              |                                        |                                          |                               |  |  |
|--------------------------------------------|------------------|-----------------------|----------------|----------------|-----------------|----------------------------------------------|----------------------------------------|------------------------------------------|-------------------------------|--|--|
| <u>A</u> rquivo <u>P</u> onto <u>L</u> ine | ar <u>C</u> urvo | <u>U</u> nidades      | <u>T</u> ransf | <u>E</u> ditar | <u>M</u> edidas | <u>B</u> otões                               | <u>V</u> er                            | A <u>n</u> im                            | <u>O</u> utros Aju <u>d</u> a |  |  |
| D                                          | novos elem       | entos linear          | es             |                |                 | coordenadas para novo ponto                  |                                        |                                          |                               |  |  |
| A B                                        | ABC ABD          | faça<br>ACD BCD<br>ok | uma lista      | ncelar         |                 | x = 0 $y = 0$ $z = 1$ $(• move)$ $C mesnore$ | er indep<br>:ão defi<br>na unid<br>car | pendente<br>inida<br>lade para<br>desfaz | rmente<br>a o ponto           |  |  |

Figura 6: Tetraedro

No Wingeom 3-dim, os pontos, as retas e os planos são inseridos através de coordenadas cartesianas, não sendo possível "arrastar" pontos com o mouse. Para mover um ponto para outra posição deve-se usar o menu Editar/Coordenadas. Um ponto se movimenta individualmente se ele for inserido após marcar a opção "mover independentemente", ou se movimenta em conjunto com outros (agrupamento denominado "unidade") se inserido após marcar a opção "mesma unidade".

Os Comandos de Teclado em 3-dim são os mesmos que os do 2-dim, exceto as setas que servem para rotacionar a figura.

A tabela abaixo apresenta as funções que podem ser realizadas com os botões esquerdo e direito, conforme a opção marcada na Barra de Ferramentas (3-dim).

| Opção                                  | Botão Esquerdo (BotEsq)                                                                                                    | Botão Direito (BotDir)                                                                                                   |
|----------------------------------------|----------------------------------------------------------------------------------------------------|----------------------------------------------------------------------------------------------------|
| • Editar<br>coordenadas                | Mudar coordenadas de pontos <u>não</u><br>inseridos no modo "posição<br>definida" do menu Ponto /<br>Coordenadas (absolutas) | Mudar coordenadas de pontos<br>inseridos no modo "posição<br>definida" do menu Ponto /<br>Coordenadas (absolutas)        |
| • Editar texto                         | Arrastar texto ou legenda                                                                                                    | Inserir/editar texto<br>Trocar a legenda de um ponto                                                                     |
| • Colar da<br>área de<br>transferência | Arrastar imagens inseridas do<br>clipboard (provenientes do Word,<br>por exemplo)                                            | Colar imagens (equações ou gráficos<br>vetoriais) que estão na área de<br>transferência;<br>Remover ou modificar o fundo |

| Tabela 6: Barra de Ferramenta |
|-------------------------------|
|-------------------------------|

|                                        |                                      | (transparente ou opaco) de uma<br>imagem inserida   |
|----------------------------------------|--------------------------------------|-----------------------------------------------------|
| • Ver<br>coordenadas/<br>recentralizar | Visualizar as coordenadas dos pontos | Ajustar o quadro centralizando um ponto selecionado |

Os comandos dos Menus de Edição (Legendas, Realces) e Medidas em 3-dim são análogos àqueles em 2-dim.

# 9- Algumas Atividades no Ensino Médio: Geometria Espacial

## 9.1- Atividades Introdutórias 3-dim

Construir:

- a) Um tetraedro e determinar suas medidas
- b) Um tetraedro e inscrever e circunscrever uma esfera
- c) Construir e movimentar um tetraedro (inserir pontos independentes e pontos com posição definida)

## 9.2- Atividades Específicas de Geometria Espacial (em elaboração)

1- Construa um paralelepípedo reto retângulo e determine sua área e seu volume.

2- Construa uma pirâmide reta de base quadrangular determine sua área lateral, área total e volume.

3- Construa um cilindro reto e determine suas medidas.

4- Construa um cone reto e determine suas medidas.

5- Construa uma esfera e suas partes. Determine suas medidas.

## 9.3- Fichas de Atividades

Novamente, para a familiarização com o Wingeom são apresentadas Fichas (construídas no Wingeom) exemplificando algumas atividades que podem ser executadas. A atividade consiste em abrir o arquivo disponibilizado, executar no computador o que se pede e, após abrir uma nova janela do Wingeom, reproduzir a ficha (o mais próximo possível da original ou com melhorias de apresentação).

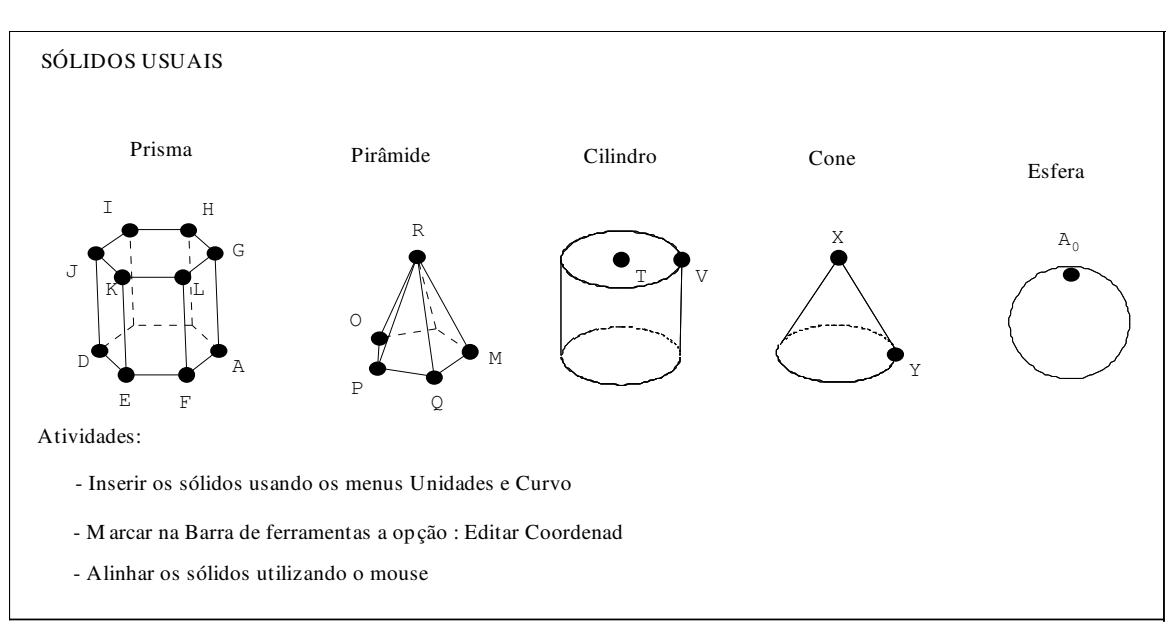

Ficha 10: Sólidos Usuais

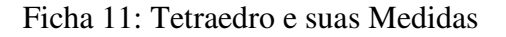

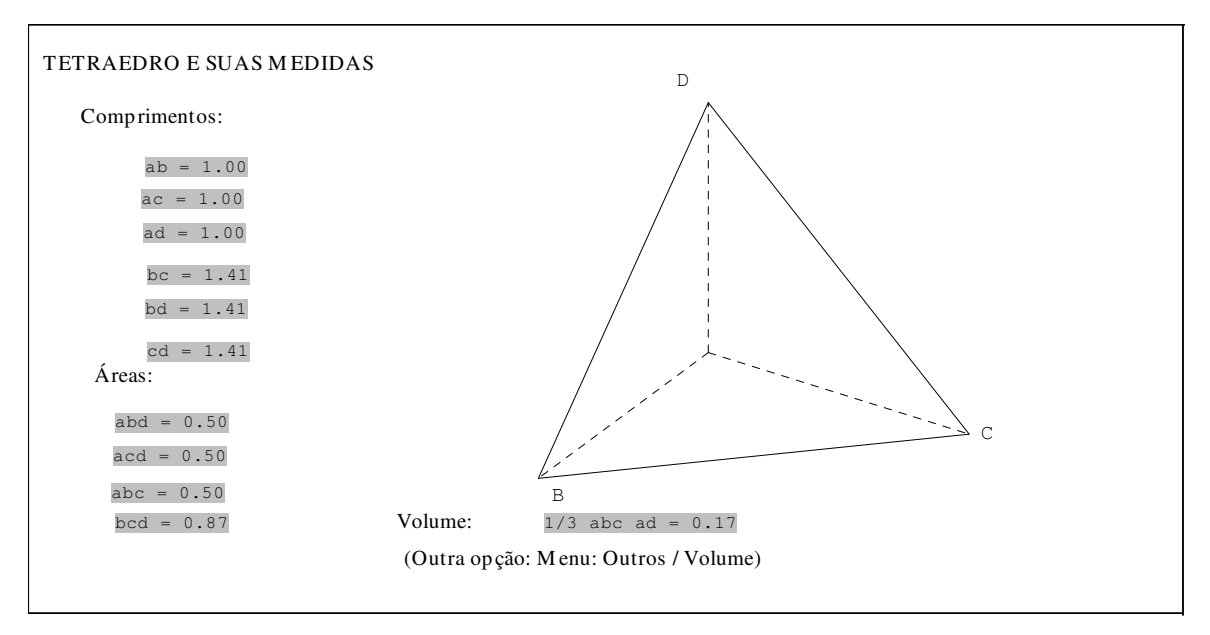

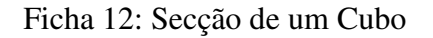

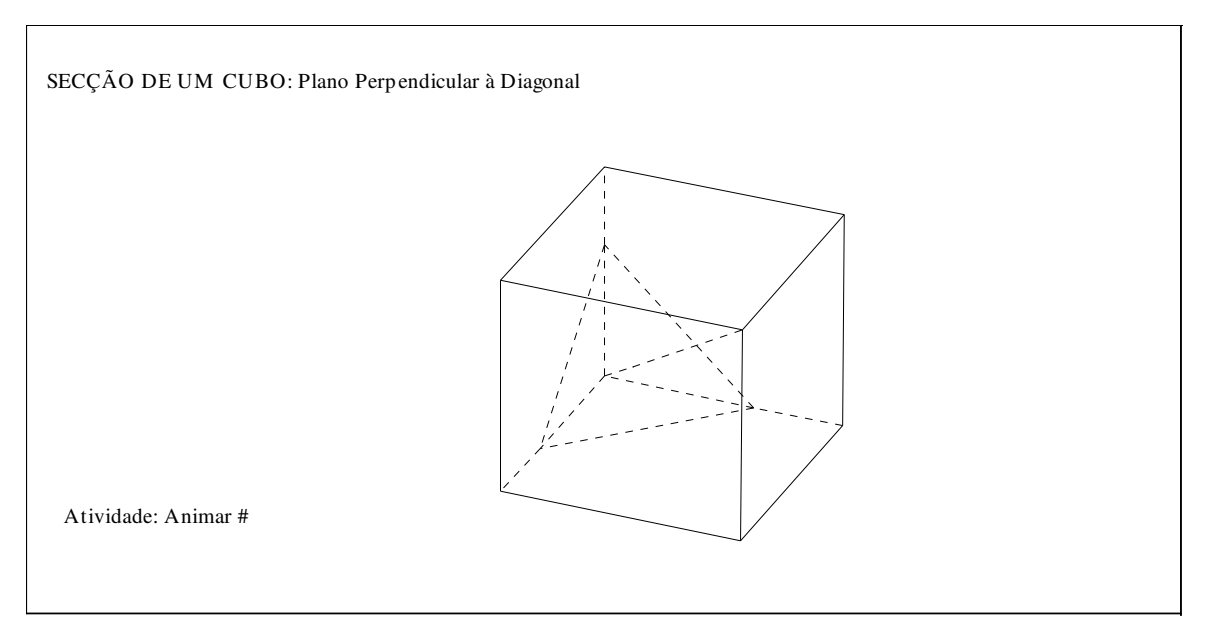

## 10-O Wingeom no Ensino Superior: Poliedros

#### Noções Básicas

**Poliedro:** Sólido geométrico cuja superfície é composta por um número finito de faces e cada uma de suas faces é um polígono.

## **Classificações Principais:**

**Poliedro Convexo:** Um segmento de reta unindo quaisquer dois de seus pontos está totalmente dentro do poliedro.

**Poliedro Côncavo:** Algum segmento de reta unindo dois de seus pontos tem pontos fora do poliedro.

**Poliedro Regular:** As faces são polígonos regulares e congruentes e de todos os vértices partem um mesmo número de arestas.

Poliedros de Faces Regulares: Todas as faces são polígonos regulares.

Poliedros de Faces Uniformes: Todas as faces são polígonos congruentes.

**Exemplos de Poliedros:** 

Poliedros de Platão: poliedros regulares convexos.

Poliedros de Kleper-Poinsot: poliedros regulares não convexos.

A figura 7 apresenta os poliedros de Platão, do menu **Unidades/Poliedro/Clássicos**, com mesmo comprimento de arestas.

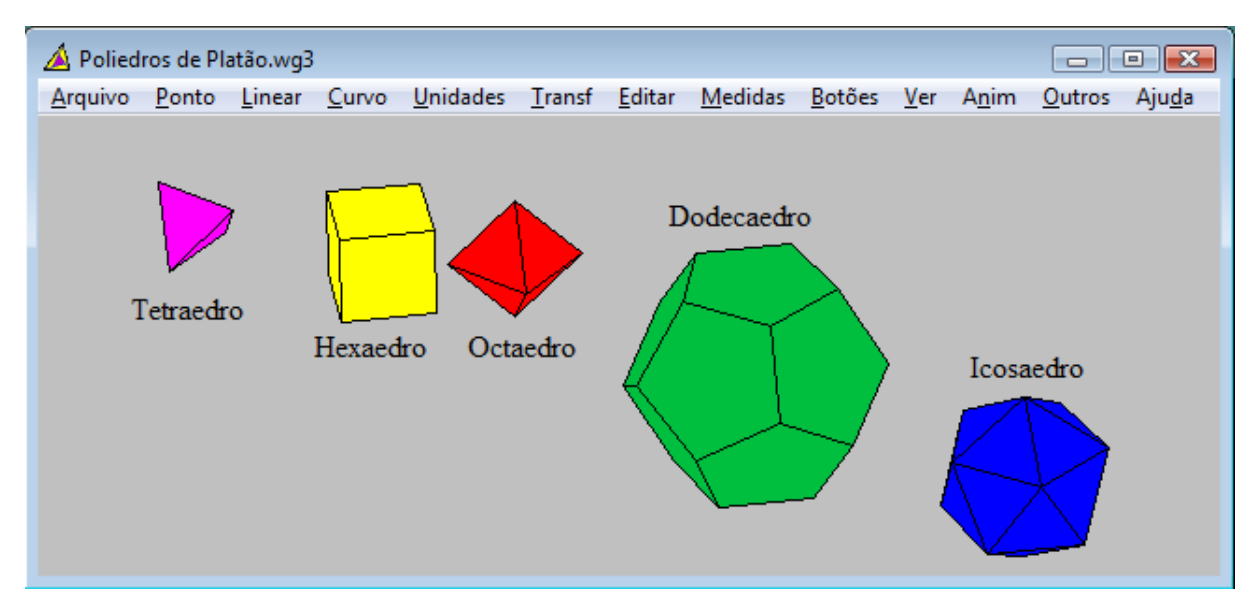

Figura 7: Poliedros de Platão.

A figura 8 apresenta os poliedros de Kepler-Poinsot, do menu **Unidades/Poliedro/Kepler-Poinsot**, com mesmo comprimento de arestas.

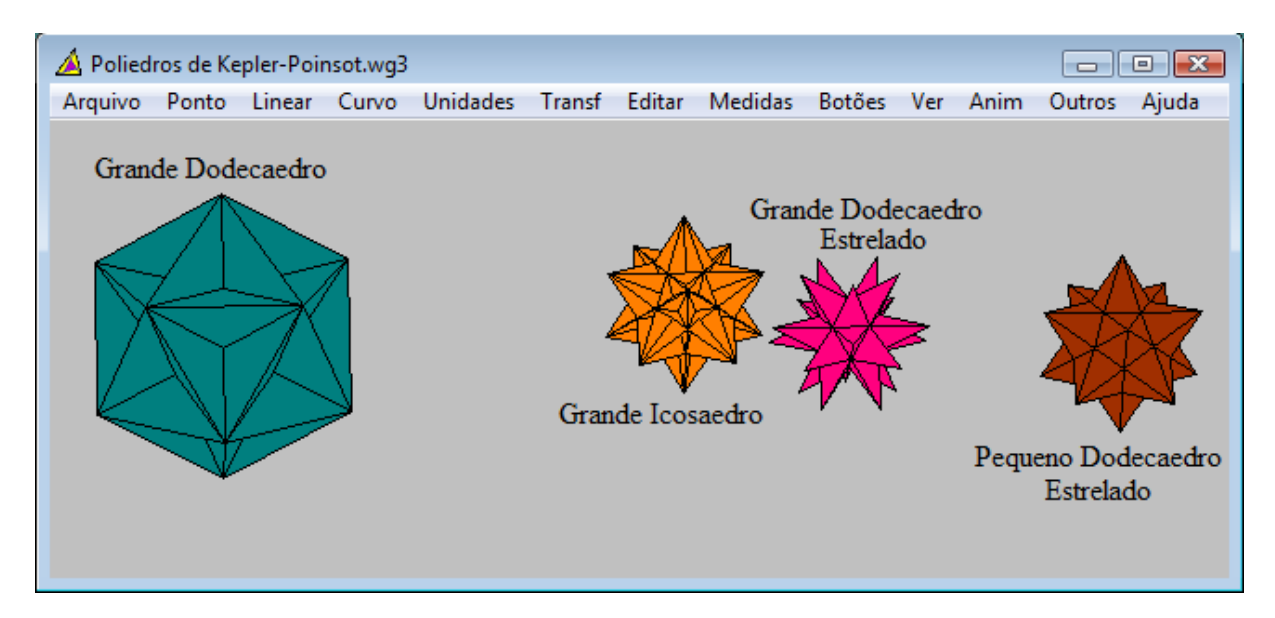

Figura 8: Poliedros de Kepler-Poinsot.

## **Operações sobre sólidos:**

**Poliedro Dual:** É obtido ligando os centros de todos os pares de faces adjacentes de qualquer sólido, produzindo-se outro sólido menor.

Truncatura: Consiste em cortar os vértices ou as arestas de um sólido.

**Snubificação:** Consiste em afastar as faces do poliedro, rodar as mesmas de um certo ângulo (normalmente 45°), e preencher o espaço vazio entre as novas faces com triângulos.

**Estrelamento:** Consiste em estender os planos definidos pelas faces do poliedro até se intersectarem, formando assim um novo solido.

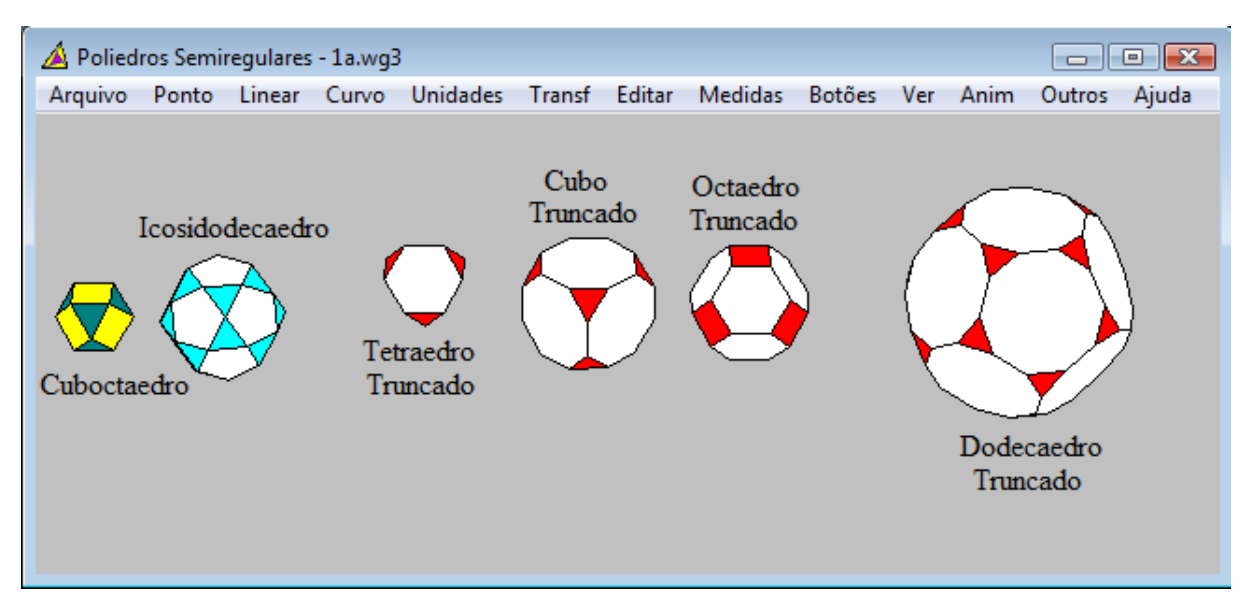

Figura 9: Alguns Poliedros Semiregulares.

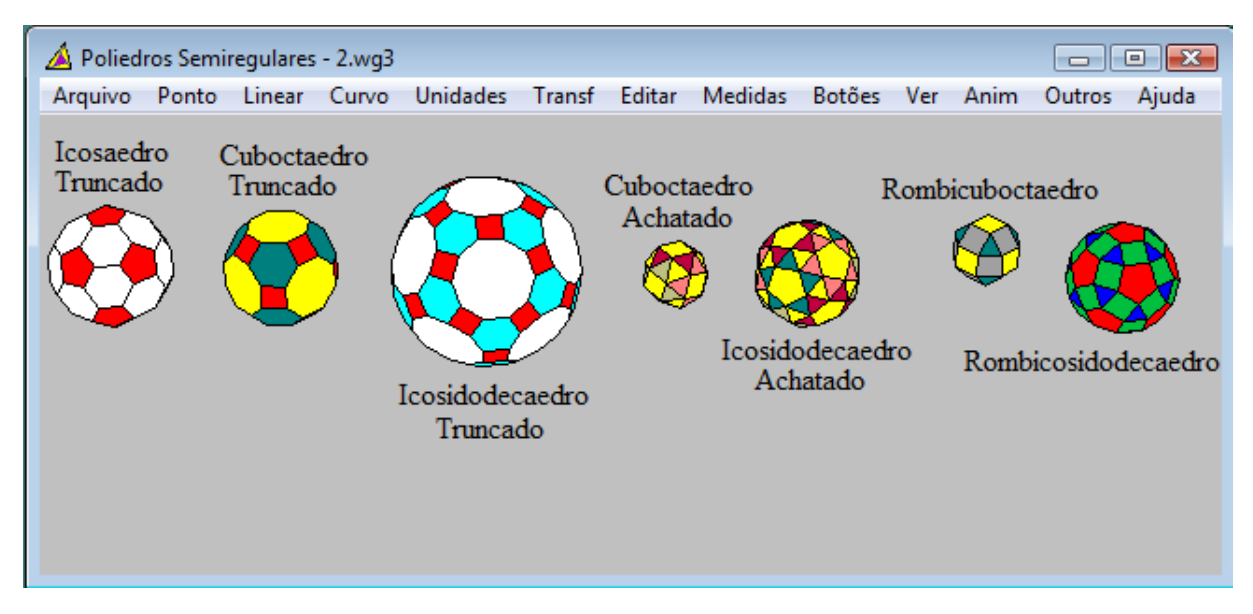

Figura 10: Outros Poliedros Semiregulares

| 🔺 Polied                         | ros Conv                | exos-1.w | /g3                 |          |             |             |         |                   |     |      |                 | • 🗙          |
|----------------------------------|-------------------------|----------|---------------------|----------|-------------|-------------|---------|-------------------|-----|------|-----------------|--------------|
| Arquivo                          | Ponto                   | Linear   | Curvo               | Unidades | Transf      | Editar      | Medidas | Botões            | Ver | Anim | Outros          | Ajuda        |
| Pirâmide<br>Triangula<br>P<br>Pe | r<br>irâmide<br>ntagona | 1 (<br>T | Cúpula<br>Priangula | r        | Cúp<br>Quad | ula<br>rada |         | Cúpula<br>Pentago | a   | ł    | Rotur<br>Pentag | ada<br>gonal |

Figura 11: Alguns Poliedros Convexos

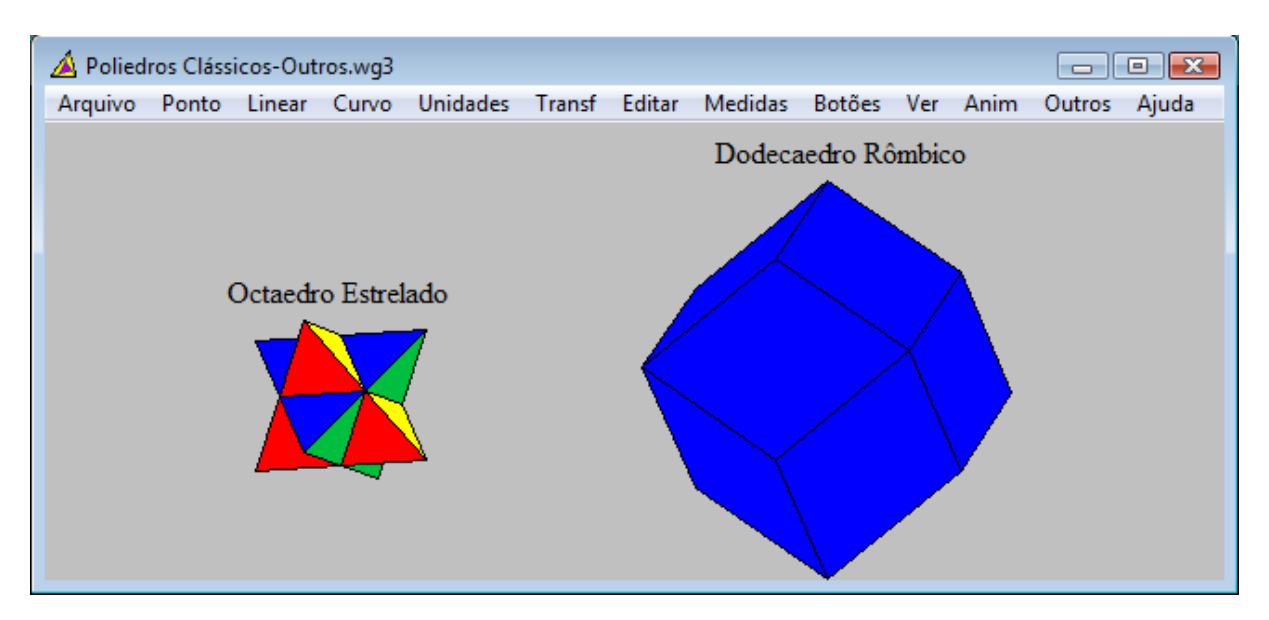

Figura 12: Outros Poliedros Clássicos.

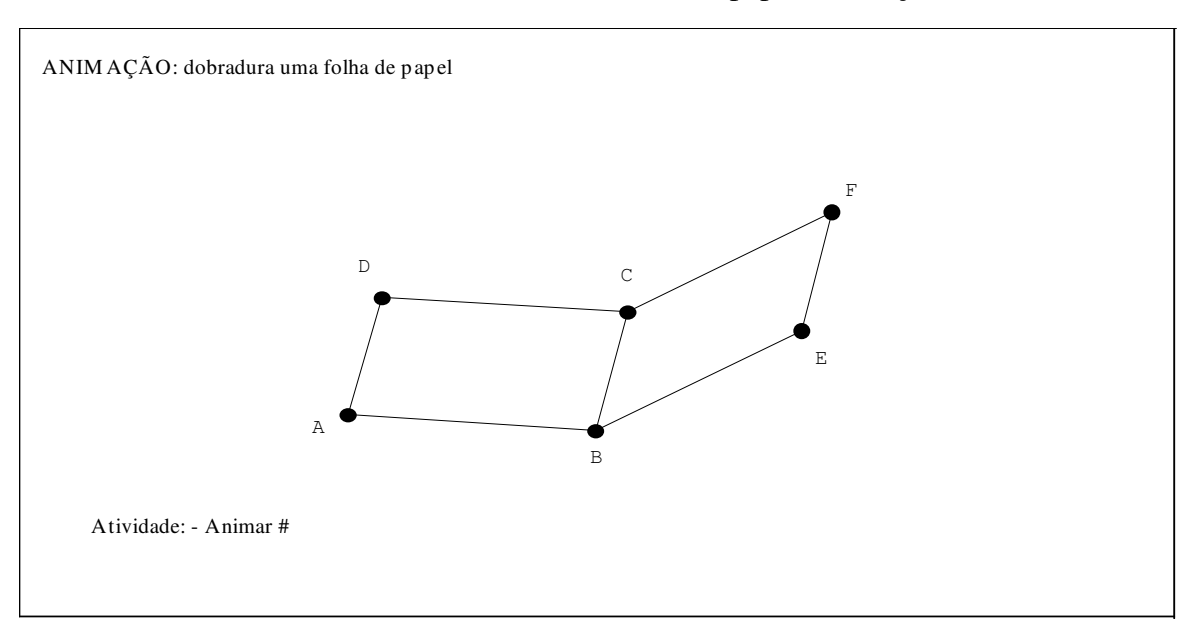

Ficha 13: Dobradura de uma folha de papel (animação)

Ficha 14: Planificação de uma Pirâmide de Base Quadrada (Animação)

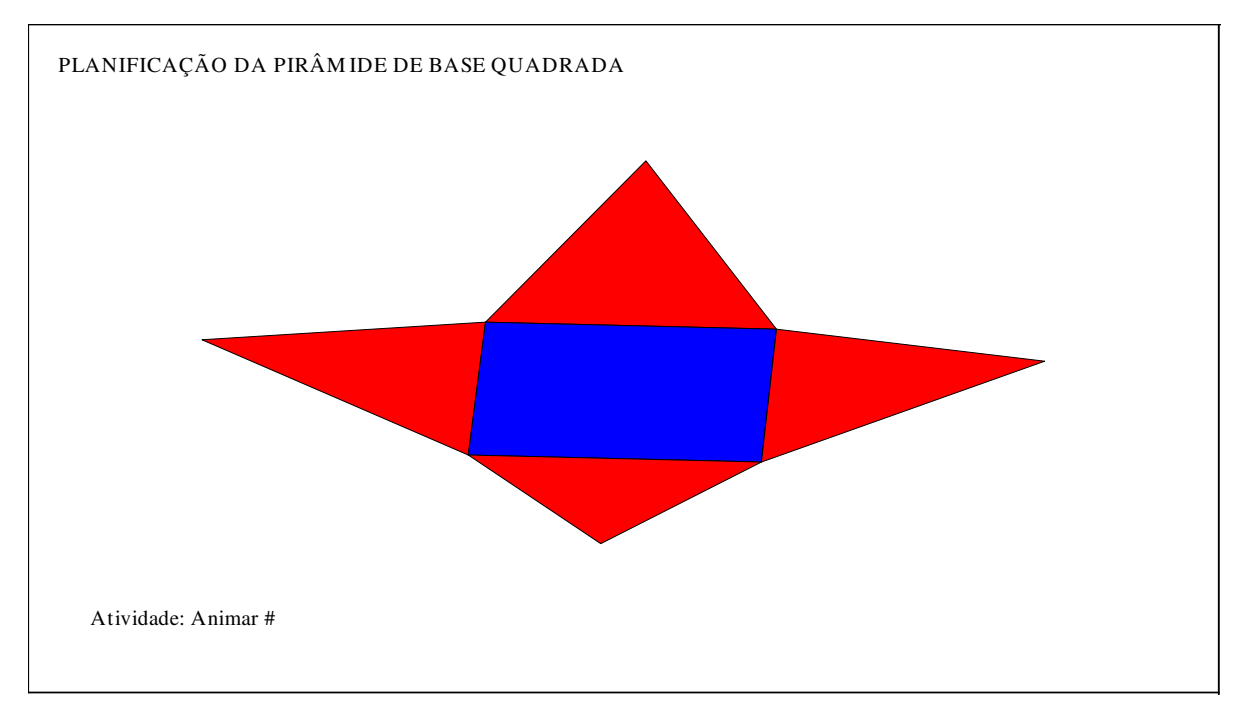

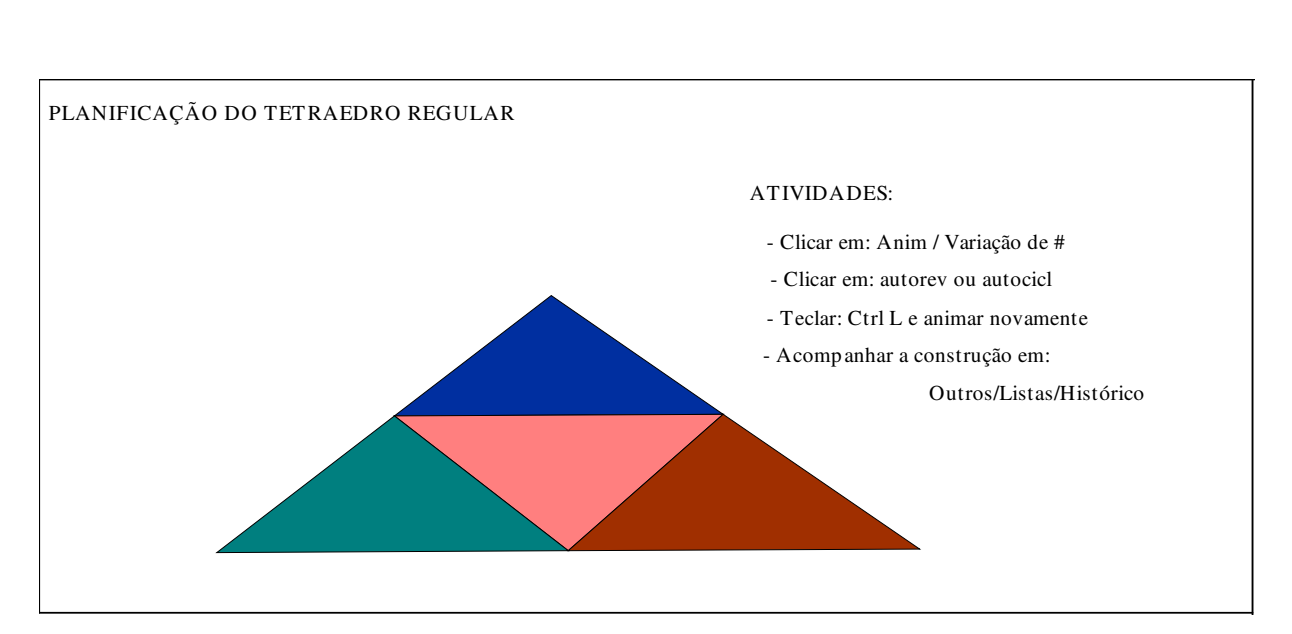

# Ficha 15: Planificação de um Tetraedro Regular (Animação)

Ficha 16: Planificação de um Cubo (Animação)

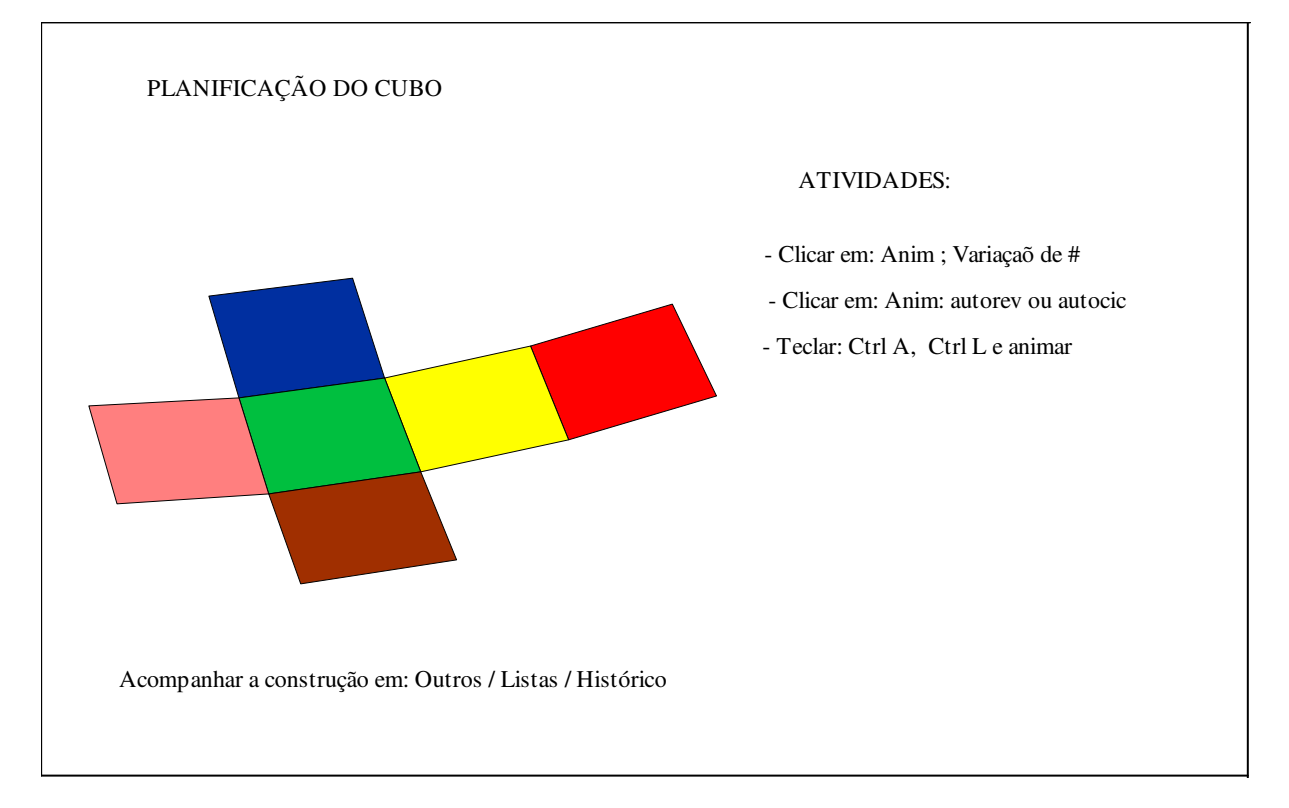

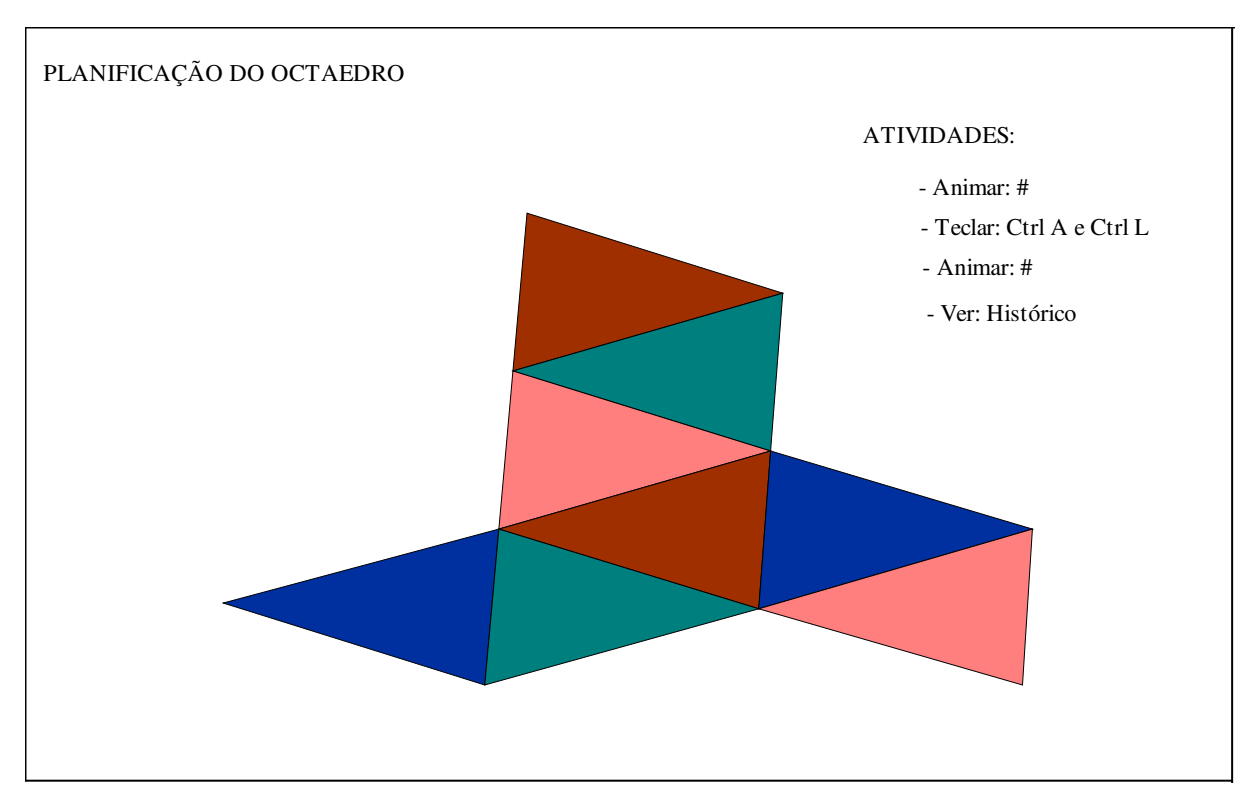

Ficha 17: Planificação de um Octaedro (Animação)

## Sugestões de temas para construção de Fichas de Atividades, com animação (desafios):

- Planificação de um Icosaedro
- Planificação de um Dodecaedro

## 11-O Wingeom no Ensino Superior: Geometria Hiperbólica e Esférica

## Geometria Euclidiana

## Os cinco postulados de Euclides:

- 1) Uma reta pode ser traçada ligando um ponto a qualquer outro ponto;
- 2) Uma reta finita (segmento) pode ser estendida continuamente em uma reta;
- 3) Um círculo pode ser descrito com qualquer centro e qualquer raio;
- 4) Todos os ângulos retos são iguais;

5) Se uma reta, intersectando duas retas em um plano, forma ângulos interiores de um mesmo lado com soma menor que a de dois ângulos retos, então as duas retas, se prolongadas indefinidamente, irão se encontrar do lado cuja soma dos ângulos é menor que a de dois ângulos retos.

#### O postulado cinco é equivalente a:

"Por um ponto fora de uma reta passa uma única reta paralela à reta dada".

Não assumindo o quinto postulado, obtêm-se outras geometrias, chamadas geometrias não euclidianas, tais como as Hiperbólicas, elípticas, esféricas.

#### - Geometria Hiperbólica

A janela da Geometria não-Euclidiana difere da janela Euclidiana de muitas formas. Por exemplo:

- Os desenhos se localizam somente dentro do círculo;
- Não há eixo e não há apresentação de coordenadas;
- Paralelogramos, trapézios e seções cônicas não estão presentes do menu Unidades.

Nenhuma "linha" é verdadeiramente uma "reta" nesta geometria, contudo. Uma (única) perpendicular comum às duas retas paralelas pode ser desenhada.

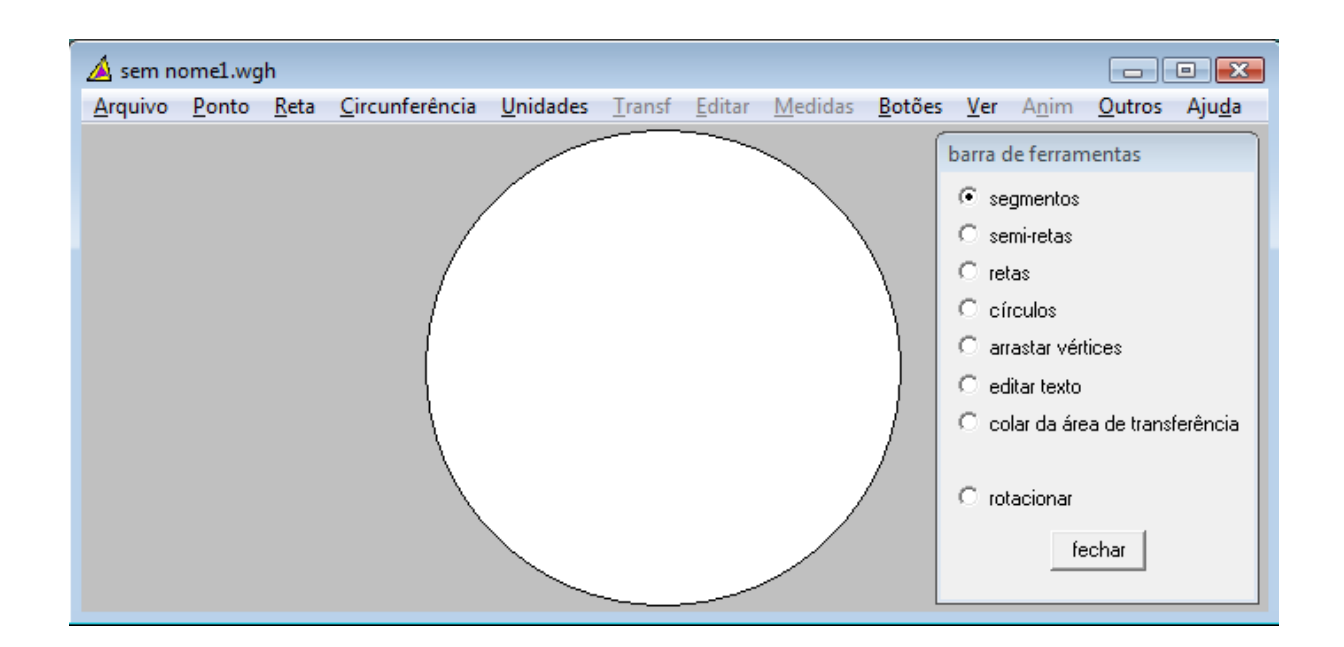

## A figura abaixo mostra a janela do Wingeom Hiperbólico copiada e colada.

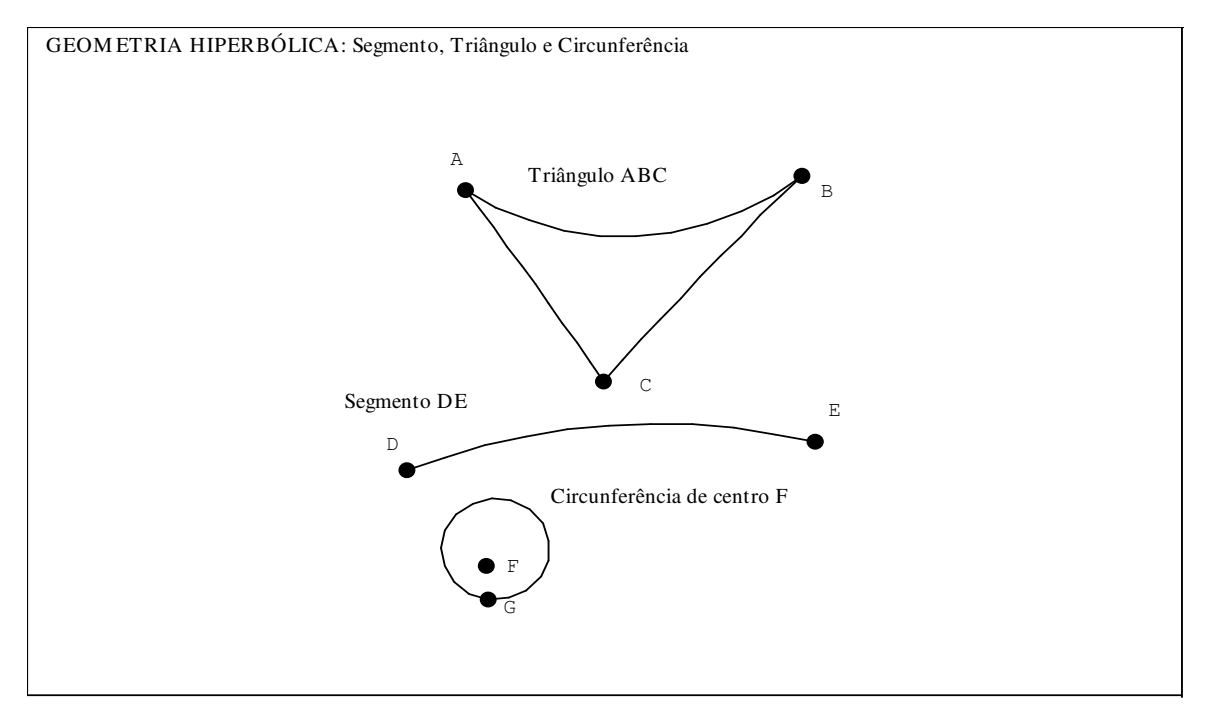

Figura 14: Segmento, Triângulo e Circunferência na Geometria Hiperbólica

Para aparecer o círculo, ao copiar e colar a janela do Wingeom Hiperbólico, deve-se utilizar o formato "copiar bipmap".

Ficha 18: Segmento, Triângulo e Circunferência

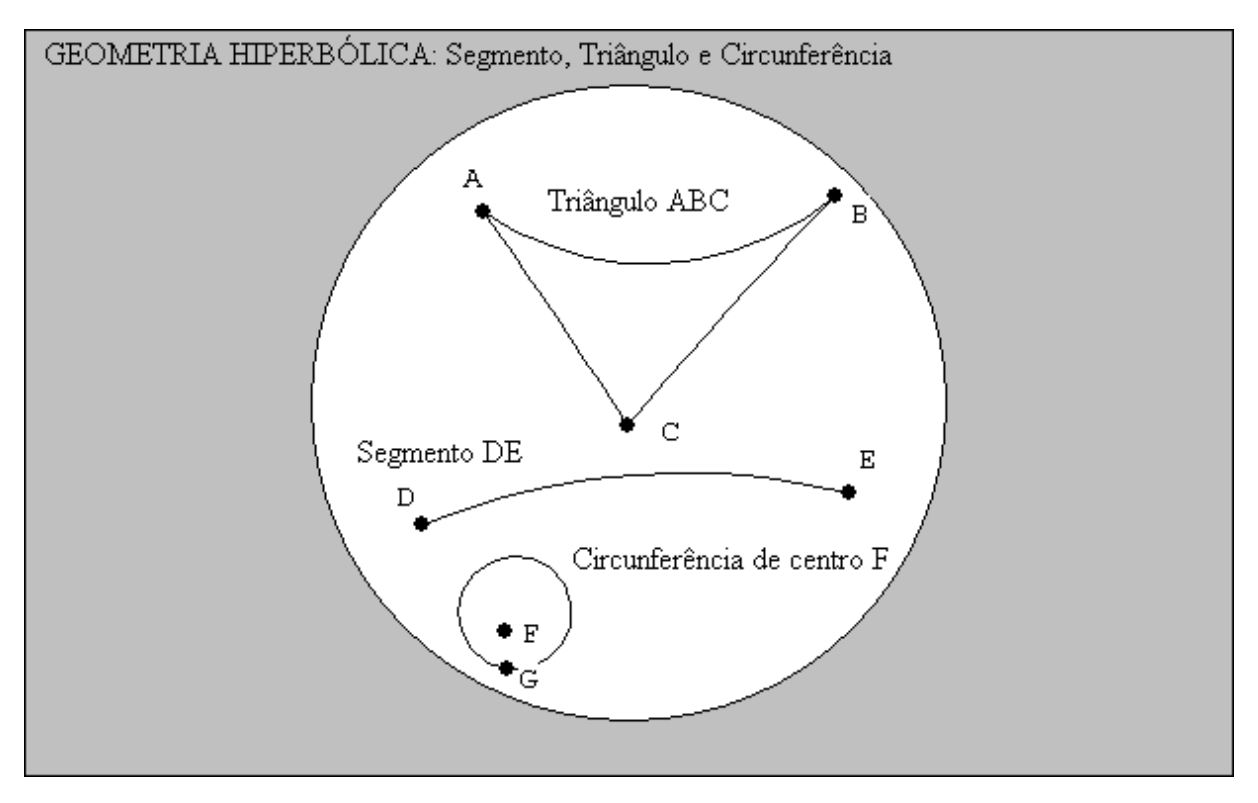

Ficha 19: Soma dos Ângulos Internos de um Triângulo

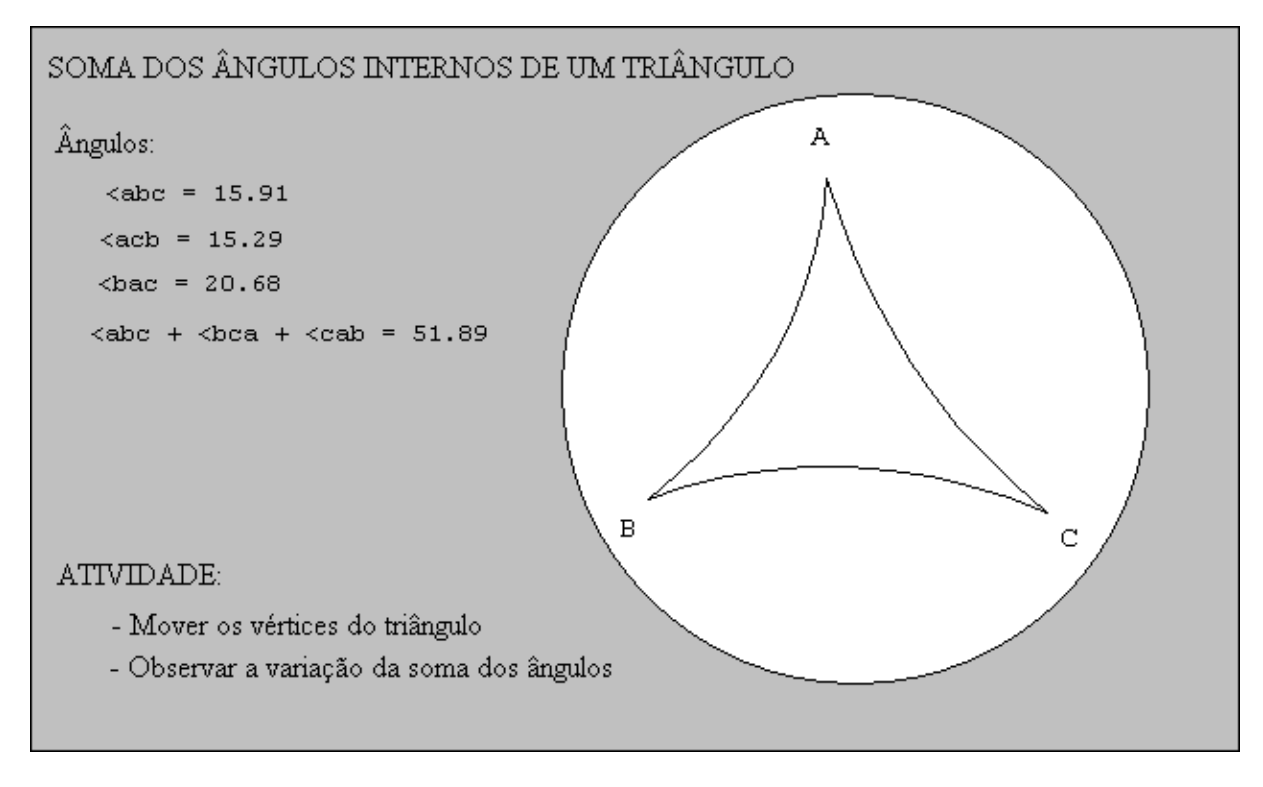

Ficha 20: Paralelismo e Perpendicularismo

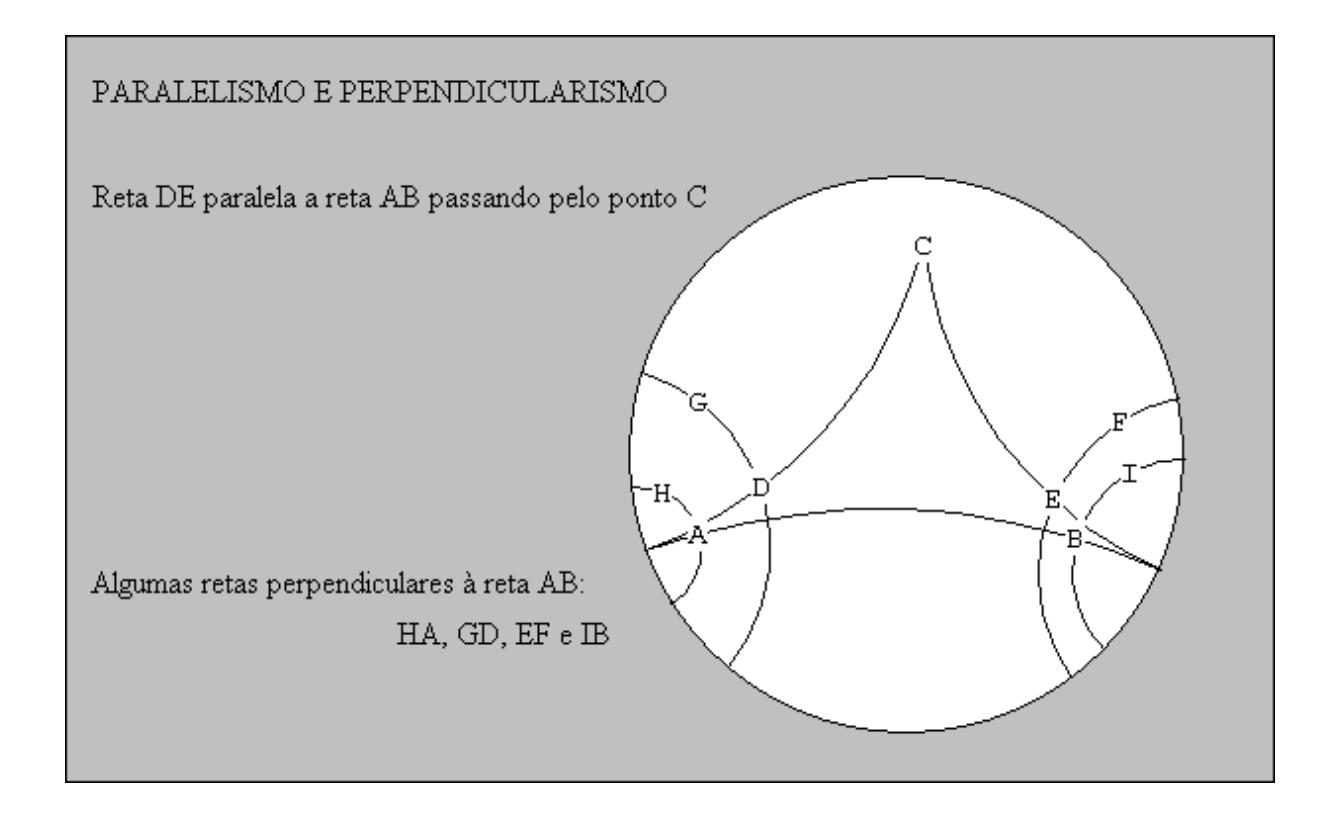

#### - Geometria Esférica

Esta geometria é somente uma aproximação a geometria elíptica, que pode ser obtida estipulando-se quais pontos antipodais definem um ponto. Na geometria elíptica, as duas afirmações:

- (1) dois pontos determinam uma reta;
- (2) duas retas determinam um ponto;

são ambas verdadeiras. Nada disso é verdadeiro na geometria esférica.

A janela não-euclidiana difere da janela euclidiana em muitos aspectos, por exemplo:

- Os desenhos estão "assentados" sobre uma esfera unitária;
- Paralelogramos, trapézios e seções cônicas estão faltando no menu Unidades.

- Este é um modelo finito, então o comprimento de segmentos e os raios das circunferências são limitados;

- Dilatação é uma transformação permitida, porém a figura não é similar à sua imagem dilatada --- não há similaridade neste modelo.

| 🔺 sem ne | ome1.wg | S    |                |          |        |        |         |        |            |             |             | • <b>×</b> |
|----------|---------|------|----------------|----------|--------|--------|---------|--------|------------|-------------|-------------|------------|
| Arquivo  | Ponto   | Reta | Circunferência | Unidades | Transf | Editar | Medidas | Botões | Ver        | Anim        | Outros      | Ajuda      |
|          |         |      |                |          |        |        |         | ĺ      | barra o    | de ferran   | nentas      |            |
|          |         |      |                |          |        |        |         |        | € se       | gmentos     |             |            |
|          |         |      |                |          |        |        |         |        | O re       | tas         |             |            |
|          |         |      |                |          |        |        |         |        | O cí       | rculos      |             |            |
|          |         |      |                |          |        |        |         |        | O ar       | rastar vér  | tices       |            |
|          |         |      |                |          |        |        |         |        | O ec       | litar texto |             |            |
|          |         |      |                |          |        |        |         |        | $\odot$ co | olar da áre | ea de trans | ferência   |
|          |         |      |                |          |        |        |         |        | 0 cc       | ordenada    | as          |            |
|          |         |      |                |          |        |        |         |        | O ro       | tacionar    |             |            |
|          |         |      |                |          |        |        |         |        |            | fe          | echar       |            |

Figura 15: Tela do Wingeom na Geometria Esférica

Ficha 21: Segmento, Triângulo e Circunferência

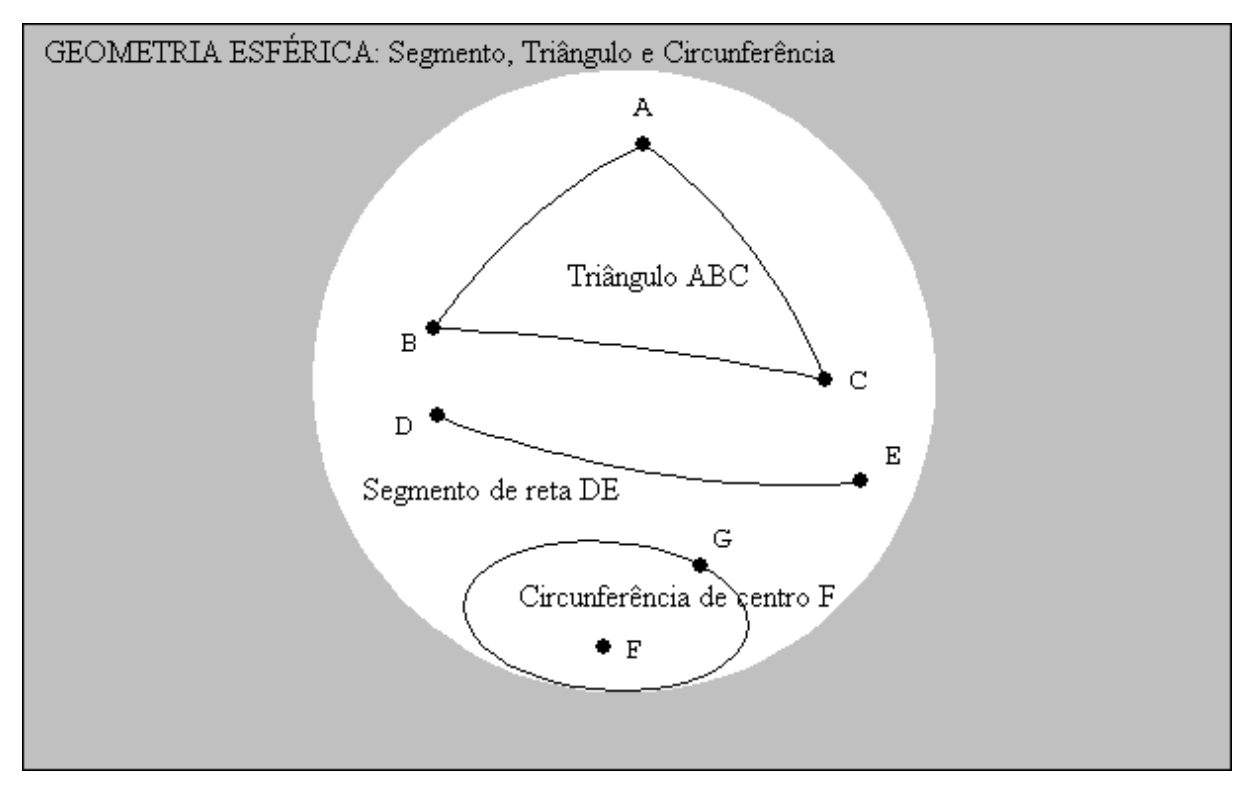

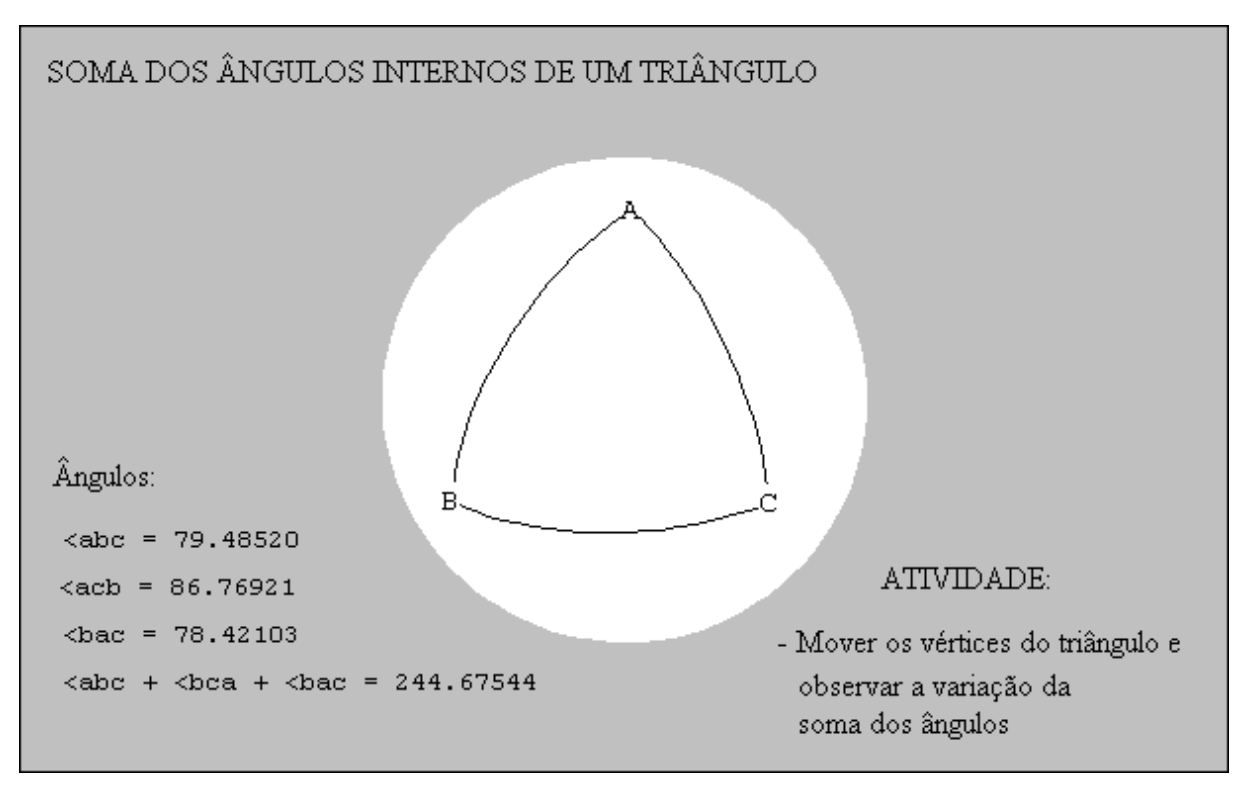

Ficha 21: Soma dos Ângulos Internos de um Triângulo

Ficha 23 : Paralelismo e Perpendicularismo

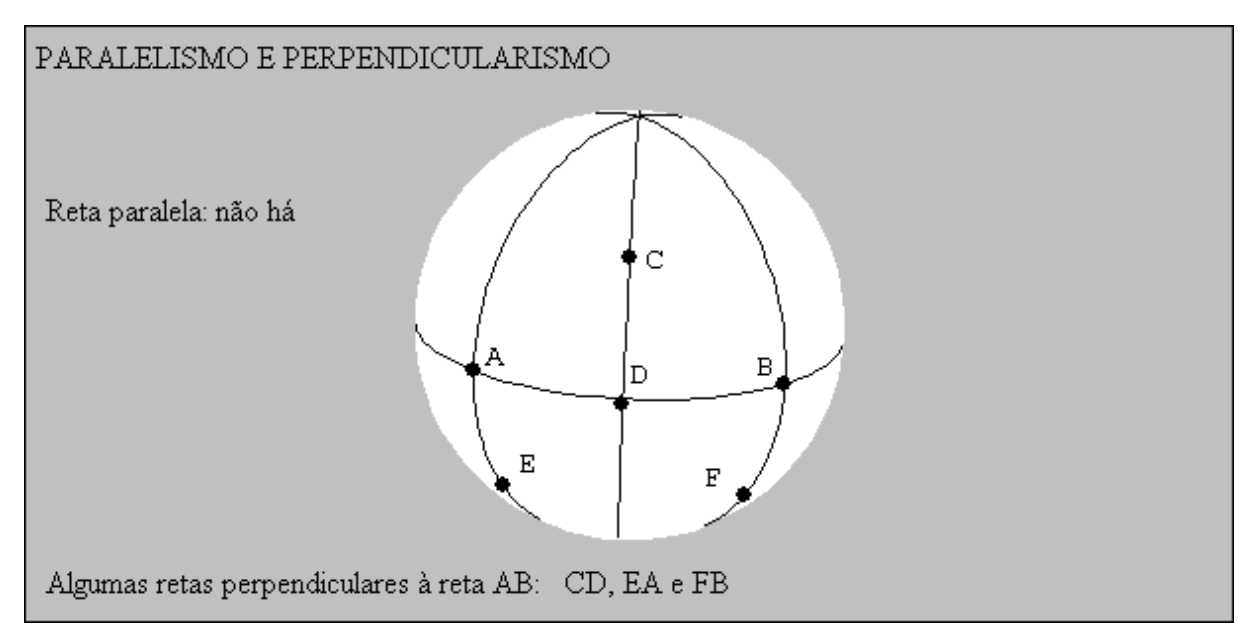

Ficha 24: Dilatação de um triângulo

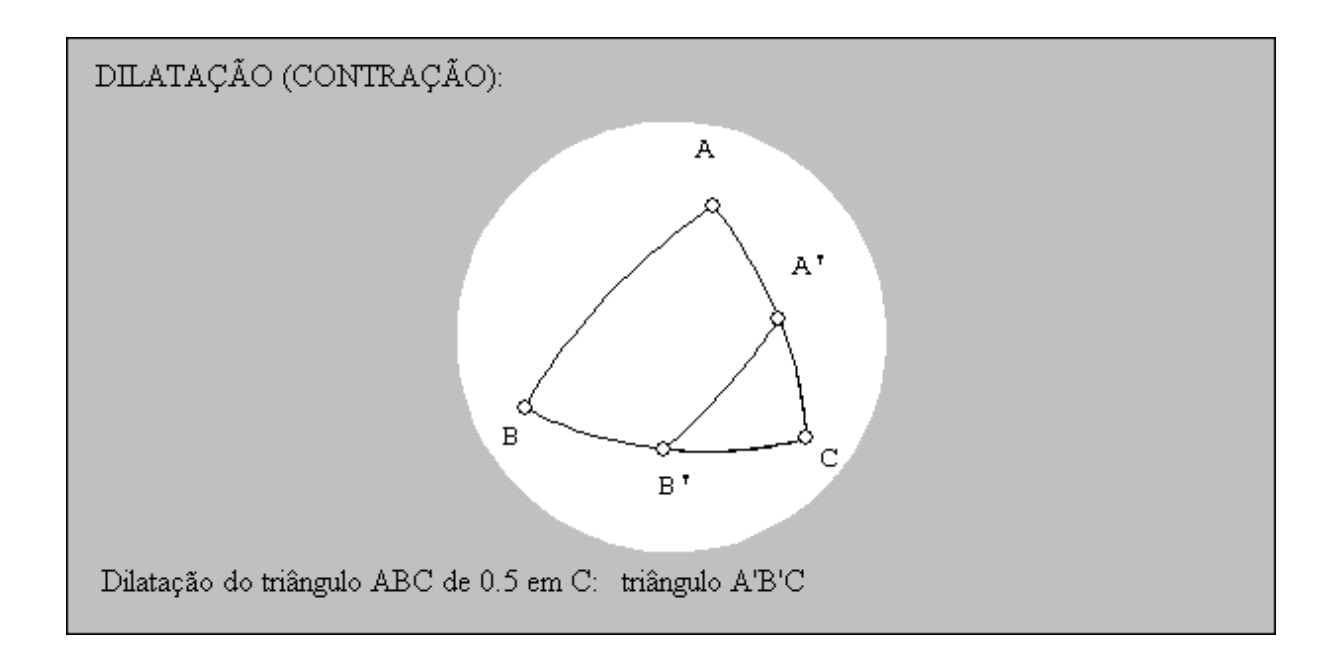

Daqui em diante leitor, é com você, abra novamente o Wingeom e continue nesta aventura de descobrir a Geometria com emoção, prazer e criatividade.

## **Referências Bibliográficas:**

CARVALHO, Paulo César Pinto. *Introdução à Geometria Espacial*. Coleção do Professor de Matemática V. 10, Rio de Janeiro: SBM, 2002.

DOLCE, Osvaldo e POMPEO, José Nicolau. *Geometria Espacial, Posição e Métrica*, 5<sup>a</sup> Ed., Coleção Fundamentos de Matemática Elementar, V. 10. São Paulo: Atual, 1998.

NÓBRIGA, Jorge Cássio Costa. *Aprendendo Matemática com o Cabri-Géomètre II*, 3ª Ed., V. 2. Brasília: Ed. do Autor, 2003.

SANTOS, Silvana Claudia. *A Produção Matemática em um Ambiente Virtual de Aprendizagem: O Caso da Geometria Euclidiana Espacial*. Dissertação (Mestrado em Educação Matemática) - Instituto de Geociências e Ciências Exatas, Universidade Estadual Paulista, Rio Claro, 2006.

http://pt.wikipedia.org http://math.exeter.edu/rparris